# 

# L-12 LiveTrak

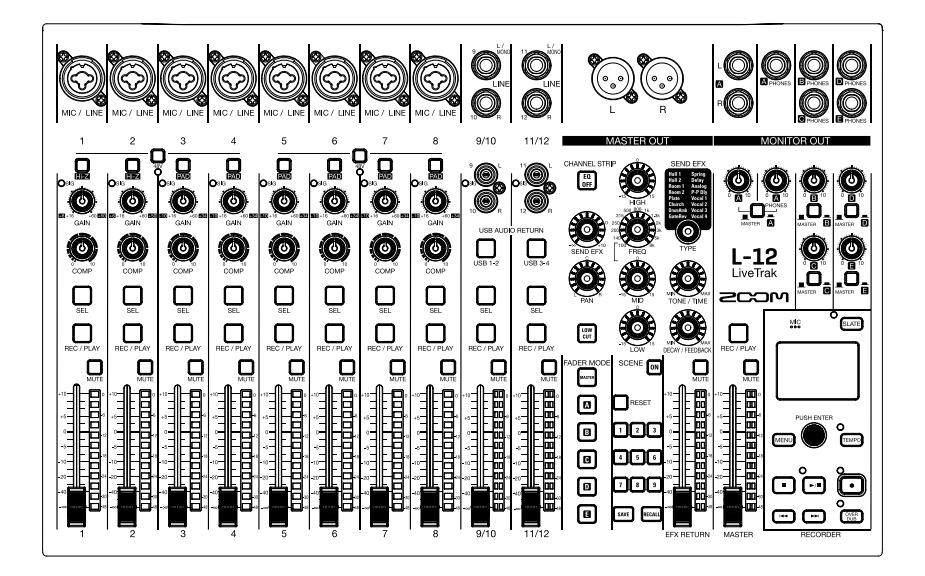

# Руководство пользователя

#### © 2017 ZOOM CORPORATION

Частичное или полное копирование или воспроизведение данной инструкции запрещено. Все торговые марки, названия продуктов и брендов являются собственностью их впадельцев. Внимание: Все торговые марки упоминаются в данной инструкции исключительно для идентификации. Их употребление не имеет своей целью нарушить авторское право их владельцев.

#### Меры предосторожности

Обратите внимание на символы, которые используются в данной инструкции для предупреждения об опасности и предотвращения несчастных случаев:

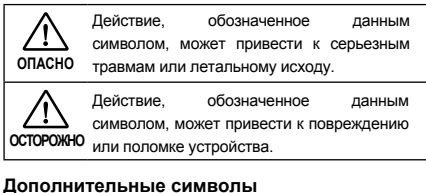

Обязательное действие

Запрещенное действие

#### ∕∖∖ ОПАСНО

#### Использование сетевого адаптера

Используйте только фирменный адаптер ZOOM AD-19.

О Запрещено подключать оборудование, характеристики которого не соответствуют напряжению в сети. Перед тем, как использовать устройство в стране с иным напряжением в сети, проконсультируйтесь в представителем компании, которая реализует продукцию ZOOM, и используйте подходящий адаптер.

#### Внесение изменений

Запрещено разбирать устройство и вносить изменения в конструкцию.

### Л осторожно

#### Обращение с устройством

Не роняйте устройство и не применяйте к нему силу.

Не допускайте попадания внутрь устройства посторонних предметов или жидкостей.

#### Условия эксплуатации

N Не использовать при очень низких или высоких температурах.

О Не использовать вблизи нагревательных приборов.

N Не использовать при повышенной влажности или рядом с проточной волой.

К Не использовать в окружении с высоким уровнем вибраций.

К Не использовать в окружении с обилием пыли или песка.

#### Использование адаптера

При отключении адаптера от сети всегда держитесь за корпус адаптера (не за провод).

П Во время грозы и в случае, если устройство долго не используется, отсоединяйте адаптер от сети.

#### Коммутация с другими устройствами

Всегда выключайте устройство, прежде чем подключить к нему кабель

При перемещении устройства всегда отсоединяйте все кабели от устройства и адаптер от сети.

#### Громкость

О Не используйте устройство долгое время на максимальной громкости

#### Безопасность использования

#### Защита от электромагнитного излучения

Прибор разработан с учетом обеспечения максимальной защиты от электромагнитного излучения как самого устройства, так и от внешних источников. Однако, не стоит помещать непосредственной близости от устройства другое оборудование, чувствительное к воздействию электромагнитных волн, или излучающее их. Как и в любых других цифровых устройствах, в приборе воздействие сильного электромагнитного поля может явиться причиной неисправной работы, а также потери данных. Соблюдайте меры предосторожности для уменьшения риска возникновения неисправностей.

#### Очистка

Для очистки устройства используйте мягкую сухую ткань. При необходимости немного намочите ткань. Не используйте абразивные средства, воск или растворители (жидкость для снятия краски или спирт), так как это может привести к повреждению поверхности **v**стройства

#### Неисправности и поломки

При возникновении неисправностей или поломок немедленно отсоедините адаптер от сети, выключите питание и отсоедините кабели. Свяжитесь с магазином, где вы приобрели устройство или с сервисным центром ZOOM и сообщите следующую информацию: модель, серийный номер, детальное описание неполадок, а также свое имя, фамилию, адрес и номер телефона.

#### Авторские права

- Windows® является зарегистрированной торговой маркой корпорации Microsoft®.
- Macintosh, Mac OS и iPad являются зарегистрированными торговыми марками Apple Inc.
- Логотипы SD. SDHC и SDXC являются торговыми марками
- Все торговые марки, названия продуктов и брендов являются собственностью их владельцев. Внимание: все торговые марки упоминаются в данной инструкции исключительно для идентификации. Их употребление не имеет своей целью нарушить авторское право их владельцев.

Воспроизведение музыки на компакт-дисках и других медианосителях, а также загруженных из Интернета файлов в любых целях, кроме личного использования может быть расценено как нарушение авторских прав. Zoom Corporation не несет ответственности за возможные нарушения авторских прав.

#### Функция автоотключения

При простое более 10 часов устройство автоматически выключается. Если вы не хотите, чтобы это происходило, см. раздел "Управление функцией автоотключения" на стр.88

#### Соблюдение регламента ФКК (для США)

Согласно результатам тестирования данное устройство относится к классу В цифровых устройств, и, следовательно, подчиняется части 15 правил Федеральной Комиссии по Коммуникациям. Эти правила предназначены для предотвращения возникновения радиопомех, вызванных использованием принадлежащих частным лицам устройств. В работе данного устройства используются радиоволны, и нарушение упомянутых выше правил может привести к возникновению помех, которые могут помешать нормальной работе радиоспектра. Кроме того, в некоторых случаях проблемы могут возникнуть и при соблюдении всех инструкций. В том случае, если использование устройства приводит к возникновению помех, устранить которые можно только выключив прибор, вам следует попытаться решить эту проблему одним из следующих способов:

- Измените направление антенны или передвиньте ее.
- Увеличьте расстояние между устройством и ресивером.
- Подключите ресивер и устройство к разным розеткам.
- Обратитесь к распространителю или к специалисту по радиосвязи.

Для стран ЕС

Декларация соответствия

# Введение

Благодарим вас за приобретение ZOOM LiveTrak L-12 !

Ниже приведены основные возможности и характеристики устройства.

### 12-канальный цифровой микшер & многодорожечный рекордер

**L-12** сочетает в себе функции цифрового 12-канального микшера (8 моно-каналов и 2 стерео), многодорожечного рекордера (одновременная запись до 14 дорожек) и USB-интерфейса с 14 входами и 4 выходами. Благодаря компактному размеру и легкому весу его удобно переносить и даже использовать во время живых выступлений в студиях, кафе или других небольших помещениях.

### Высококлассные микрофонные предусилители

**L-12** оборудован высококлассными микрофонными предусилителями для 8 каналов. Аналоговые входы с функцией фантомного питания (+48 В) имеют характеристики входного шума в -128 дБю и максимальное усиление в +60 дБ. Помимо этого, каналы 1 и 2 принимают сигнал с высокоомных входов (Hi-Z), а каналы с 3 по 8 имеют функцию РАD (ослабление сигнала на 26 дБ), которая позволяет принимать очень громкий сигнал.

### 5 каналов мониторинга

В дополнение к выходу MASTER OUT **L-12** также имеет 5 каналов мониторинга. Миксы для мониторинга можно настроить отдельно для каждого выхода. Всё, что потребуется для мониторинга, это наушники. Тем самым, каждый исполнитель будет слышать свой микс.

### Цифровой микшер с интуитивным управлением

С **L-12** вам не потребуется открывать меню настроек. Любой параметр можно отрегулировать с помощью фейдеров и кнопок, как в аналоговом микшере. У каждого канала есть свой трехполосный эквалайзер, а у моно-каналов есть функция компрессии. В микшере также имеются send-эффекты. Вы можете сохранить до 9 разных конфигураций микшера.

### Одновременная запись 14 и воспроизведение 12 дорожек

**L-12** может одновременно записывать все каналы и стереосигнал с мастер-шины для 14 дорожек. Записи сохраняются в формате WAV с характеристиками 16/24 бит, 44,1/48/96 кГц, поэтому файлы легко копировать на компьютер и обрабатывать в аудиоредакторе без дополнительных преобразований. Помимо этого, вы можете перезаписывать дорожки и устанавливать точки начала и конца записи.

### USB-аудиоинтерфейс с 14 входами и 4 выходами

**L-12** можно использовать в качестве аудиоинтерфейса с 14 входами и 4 выходами. Сигнал со всех входов и с мастер-шины можно записывать напрямую в аудиоредактор (DAW), а входящий сигнал с компьютера подавать на стерео-канал.

Также поддерживается режим совместимости с устройствами Apple.

# Оглавление

| Меры предосторожности 2      |
|------------------------------|
| Введение 3                   |
| Оглавление 4                 |
| Элементы устройства 6        |
| Верхняя панель 6             |
| Задняя панель 15             |
| Вариант подключения          |
| оборудования 16              |
| Акустическая система 16      |
| Дисплей18                    |
| Главный экран 18             |
| Включение и выключение 19    |
| Включение устройства 19      |
| Выключение устройства 21     |
| Настройки меню 22            |
| Микшер 23                    |
| Вывод входящего сигнала      |
| с устройств вывода           |
| Настройка тона               |
| и панорамы 25                |
| Эффекты 26                   |
| Сохранение настроек сцены 28 |
| Настройка сигнала для        |
| мониторинга31                |
| Запись и воспроизведение 33  |
| Подготовка к записи 33       |
| Запись и воспр. дорожек 35   |
| Добавление маркеров          |
| Частичная перезапись         |
| (Punch in/out) 39            |
| Сведение дорожек41           |
| Автоматическая запись 43     |
| Захват аудио                 |
| до начала записи 45          |

| 2     | Выбор папки для сохранения  |      |
|-------|-----------------------------|------|
| . 3   | проектов                    | . 46 |
| . 4   | Выбор проектов для          |      |
| . 6   | воспроизведения             | . 47 |
| 6     | Метроном                    | . 48 |
| 0     | Включение метронома         | 48   |
| 15    | Настройка метронома         | 49   |
| 16    | Диктофон                    | 53   |
| 16    | Запись на диктофон          | 53   |
| 18    | Настройка диктофона         | . 54 |
| 10    | Проекты                     | . 56 |
| 10    | Переименование проектов     | 56   |
| . 19  | Удаление проектов           | 58   |
| 19    | Защита проектов             | 59   |
| 21    | Информация о проекте        | 60   |
| 22    | Сохранение проекта на       |      |
| 23    | USB-накопитель              | . 61 |
|       | Импорт проектов             |      |
| 23    | с USB-накопителя            | 64   |
| ~-    | Управление маркерами        | 66   |
| 25    | Аудиофайлы                  | 67   |
| 20    | Удаление файлов             | 67   |
| 20    | Экспорт файлов              |      |
| 31    | на USB-накопитель           | 69   |
|       | Импорт файлов               |      |
| 33    | с USB-накопителя            | 71   |
| 33    | Функции аудиоинтерфейса     | 73   |
| . 35  | Установка драйвера          | 73   |
| 38    | Подключение к компьютеру    | 74   |
| 30    | Направление сигнала         |      |
| 11    | с компьютера на стереоканал | 75   |
| . 4 1 | Функции кард-ридера         | 76   |

#### Оглавление

| Настройки записи и            |
|-------------------------------|
| воспроизведения 77            |
| Изменение формата записи 77   |
| Изменение настроек            |
| автозаписи 78                 |
| Отображение уровня записи 80  |
| Корректировка задержки 80     |
| Выбор режима                  |
| воспроизведения 81            |
| Настройки SD-карты 82         |
| Просмотр доступной            |
| памяти на SD-карте 82         |
| Форматирование SD-карты 82    |
| Проверка работы SD-карты 83   |
| Дополнительные настройки 85   |
| Установка даты и времени 85   |
| Настройка футсвитча           |
| Частота дискретизации         |
| Управление функцией           |
| автоотключения 88             |
| Контрастность дисплея         |
| Сброс настроек 89             |
| Проверка версии               |
| прошивки90                    |
| Обновление прошивки 91        |
| Устранение неисправностей 92  |
| Технические характеристики 94 |
| Список эффектов 95            |
| Схема коммутации микшера 96   |

# Верхняя панель

### Секция входов

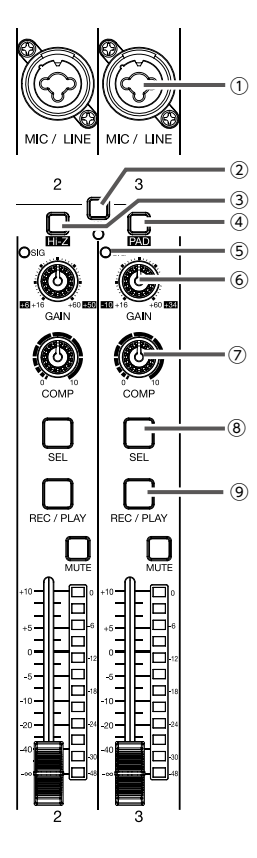

#### (1) Микрофонный / Линейный вход (MIC/LINE)

У этих входов есть встроенные предусилители. К ним можно подключать микрофоны, клавиши и гитары. У каждого входа два разъема: XLR и джек 1/4" (баланс. и небаланс.).

#### (2) Кнопка фантомного питания (48 В)

С ее помощью можно включить или выключить фантомное питание. Нажмите кнопку, чтобы включить фантомное питание для входов 1–4 (или 5–8). При этом загорится индикатор кнопки.

#### 3 Кнопка Ні-Z

Используйте ее для изменения входного сопротивления на входах 1 или 2, например, при подключении гитары или бас-гитары.

#### ④ Кнопка РАД

Функция PAD понижает уровень входящего сигнала на входах MIC/ LINE на 26 дБ. Используйте ее при подключении оборудования с линейным уровнем сигнала.

#### **5** Индикатор уровня

Этот индикатор показывает уровень сигнала с отрегулированным усилением (GAIN). Цвет индикатора зависит от уровня сигнала: Красный: –3 дБ

Зеленый: от -48 до -3 дБ

#### 6 Регулятор усиления

С его помощью можно настроить усиление входящего сигнала. Диапазон настройки зависит от того, включены ли дополнительные функции (Hi-Z для входов 1–2 или РАD для входов 3–8).

| Разъем                   | Диапазон       |              |  |
|--------------------------|----------------|--------------|--|
| MIC/LINE входы 1–2 (XLR) | +16 – +60 дБ   |              |  |
| MIC/LINE входы 1–2 (TRS) | Ні-Ζ выкл.     | +16 – +60 дБ |  |
|                          | Hi-Z вкл. (TS) | +6 – +50 дБ  |  |
| MIC/LINE входы 3–8       | РАD выкл.      | +16 – +60 дБ |  |
|                          | PAD вкл.       | -10 – +34 дБ |  |

#### 7 Регулятор компрессии

Используется для настройки уровня компрессии сигнала.

#### 8 Кнопка SEL

Используется для выбора каналов. На каналы с горящей кнопкой SEL будут влиять настройки из секции настроек.

#### 9 Кнопка REC/PLAY

С помощью этой кнопки вы можете установить режим канала на запись, воспроизведение или сделать его неактивным.

| Статус   | Пояснение                                                 |
|----------|-----------------------------------------------------------|
| Горит    | Входящий сигнал будет записываться на SD-карту в          |
| красным  | компрессированном виде.                                   |
| Горит    | Воспроизведение записанного файла. Сигнал поступает до    |
| зеленым  | эквалайзера. При этом входящий сигнал не воспроизводится. |
| Не горит | Файлы не будут ни записываться, ни воспроизводиться.      |

#### Элементы устройства

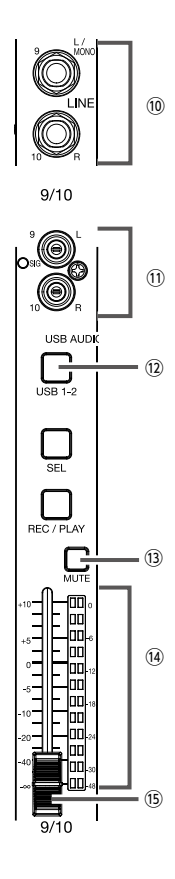

#### 10 Линейные входы (TS)

Используйте эти входы для подключения оборудования с линейным уровнем сигнала, например, клавиши или аудиоустройства с небалансными 1/4-дюймовыми джеками.

#### Примечание

Если подключен только один линейный вход, то сигнал с него будет записан в моно.

#### (1) Линейные входы (RCA)

Используйте эти входы для подключения оборудования с линейным уровнем сигнала, например, аудиоустройства с RCAконнекторами (тюльпанами).

#### (Примечание)

Если подключены одновременно входы RCA и TS, то сигнал будет записываться со входов TS.

#### 12 Кнопка USB

Эта кнопка активирует входы 9/10 (или 11/12). Горит: сигнал поступет с компьютера Не горит: сигнал поступает с линейного входа

(Примечание)-

Подключите L-12 к компьютеру в качестве аудиоинтерфейса. (→ Стр.74)

#### **13 Кнопка МUTE**

С помощью этой кнопки вы можете заглушить сигнал, поступающий на мастер-шину. Когда сигнал заглушен, индикатор кнопки горит.

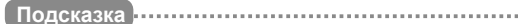

Это не повлияет на запись сигнала на SD-карту.

.....

#### Индикатор уровня

Индикатор показывает уровень сигнала, отрегулированного фейдером канала. Диапазон значений: -48 дБ – 0 дБ.

#### (Примечание

Если реальная позиция фейдера не совпадает с позицией, сохраненной для данной конфигурации, индикатор покажет уровень сохраненной позиции.

#### 15 Фейдер канала

Служит для регулировки уровня сигнала в диапазоне от  $-\infty$  до +10 дБ.

## Секция настроек (CHANNEL STRIP)

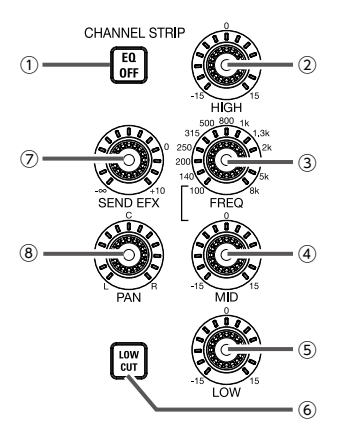

#### (1) Кнопка EQ OFF

При нажатии этой кнопки настройки эквалайзера игнорируются.

#### 2 Регулятор НІСН

С его помощью вы можете отрегулировать верхние частоты. Тип: полка Усиление: –15 дБ – +15 дБ Частота: 10 кГц

#### Э Регулятор MID FREQ

С его помощью можно выбрать среднюю частоту для эквализации. Частота (Гц): 100, 140, 200, 250, 315, 500, 800, 1k, 1,3k, 2k, 3k, 5k или 8k.

#### ④ Регулятор MID

С его помощью вы можете отрегулировать средние частоты. Тип: колокол Диапазон: –15 дБ – +15 дБ Частота: выбирается с помощью MID FREQ

#### **5** Регулятор LOW

С его помощью вы можете отрегулировать низкие частоты. Тип: полка Диапазон: –15 дБ – +15 дБ Частота: 100 Гц

#### 6 Кнопка LOW CUT

С помощью этой кнопки вы можете активировать фильтр низких частот, который понижает уровень сигнала ниже 75 Гц на 12 дБ / октаву.

#### ⑦ Регулятор SEND EFX

С его помощью можно отрегулировать интенсивность сигнала с эффектами в диапазоне от -∞ до +10 дБ.

#### 8 Регулятор РАМ

С его помощью можно отрегулировать баланс громкости каналов и стерео-позицию. На стерео-канале этим регулятором можно настроить баланс левого и правого каналов.

# Секция режимов фейдера (FADER MODE)

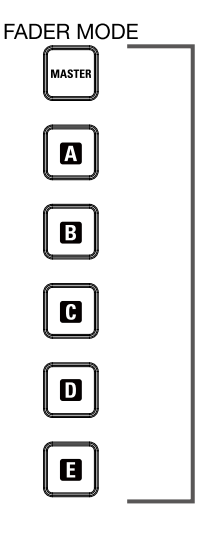

1

#### **1** Кнопки MASTER и А-Е

С помощью этих кнопок вы можете вывести либо сигнал с мастер-шины (MASTER OUT), либо миксы для мониторинга (выходы A–E). Кнопка MASTER: выводит сигнал с мастершины

Кнопки А-Е: выводит сигнал с выходов А-Е

(Примечание)

Параметр, который имеет различные настройки для сигнала с мастера и с выходов А-Е: позиции фейдера (каждый канал).

# Секция сцен (SCENE)

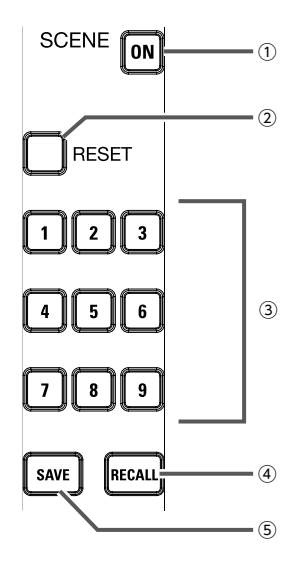

#### (1) Кнопка ON

С помощью этой кнопки включается функция сцен (сохраненных настроек микшера).

#### 2 Кнопка RESET

Нажмите эту кнопку, чтобы сбросить текущие настройки микшера к настройкам по умолчанию.

#### 3 Кнопки 1–9

С помощью этих кнопок вы можете выбрать ячейку памяти для сохранения текущих настроек микшера, либо загрузить ранее сохраненную сцену. Если текущие настройки микшера соответствуют настройкам сцены, индикатор кнопки загорится. Всего можно сохранить до 9 сцен.

#### ④ Кнопка RECALL

С помощью этой кнопки можно активировать сцены, сохраненные в ячейках 1–9. После нажатия RECALL кнопки, в ячейках которых сохранены сцены, замигают. Для активации сцены нажмите на соответствующую кнопку. Чтобы отменить операцию, снова нажмите RECALL.

#### **5** Кнопка SAVE

С помощью этой кнопки вы можете сохранить текущие настройки в сцену. После нажатия SAVE кнопки, в ячейках которых сохранены сцены, замигают. Чтобы сохранить сцену, выберите ячейку и нажмите на соответствующую кнопку. Для отмены операции еще раз нажмите кнопку SAVE.

# Секция эффектов (SEND EFX)

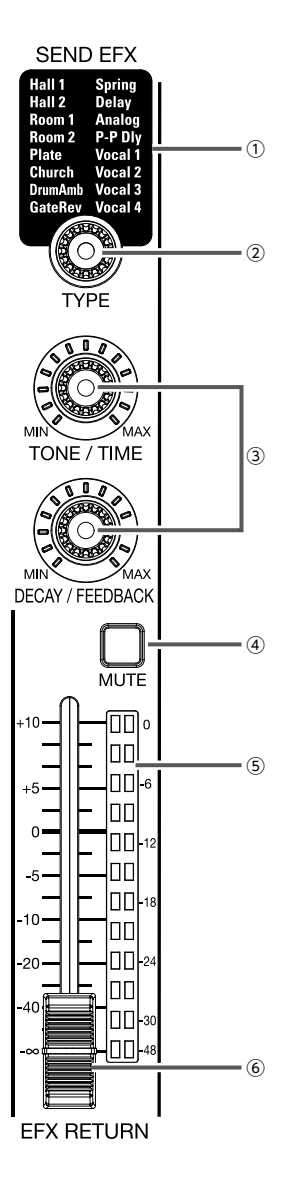

#### 1 Список эффектов

В этом списке перечислены все встроенные эффекты. Название текущего эффекта подсвечивается, а при выборе мигает. Если вы не выберете другой эффект, то активным останется последний выбранный эффект.

#### 2 Колесико ТҮРЕ

С помощью колесика можно выбрать эффект. Вращайте колесико для выбора нужного эффекта, а затем нажмите его для подтверждения.

#### ③ Параметры 1 и 2

С помощью этих регуляторов вы можете настроить параметры выбранного эффекта.

На стр. 95 приведен список параметров эффектов.

#### ④ Кнопка МUTE

С помощью этой кнопки можно заглушить выбранный эффект. Для этого нажмите на кнопку, при этом индикатор загорится.

#### (5) Индикаторы уровня эффекта

Эти индикаторы показывают уровень обработанного сигнала после регулировки фейдером эффекта. Диапазон значений: от -48 дБ до 0 дБ.

#### 6 Фейдер эффекта

С его помощью можно отрегулировать уровень обработанного сигнала в диапазоне от  $-\infty$  дБ до +10 дБ.

#### (Примечание)

Если текущий уровень сигнала отличается от уровня, сохраненного в вызванной сцене, то на индикаторе уровня будет отображаться уровень сигнала сцены.

### Секция выходов

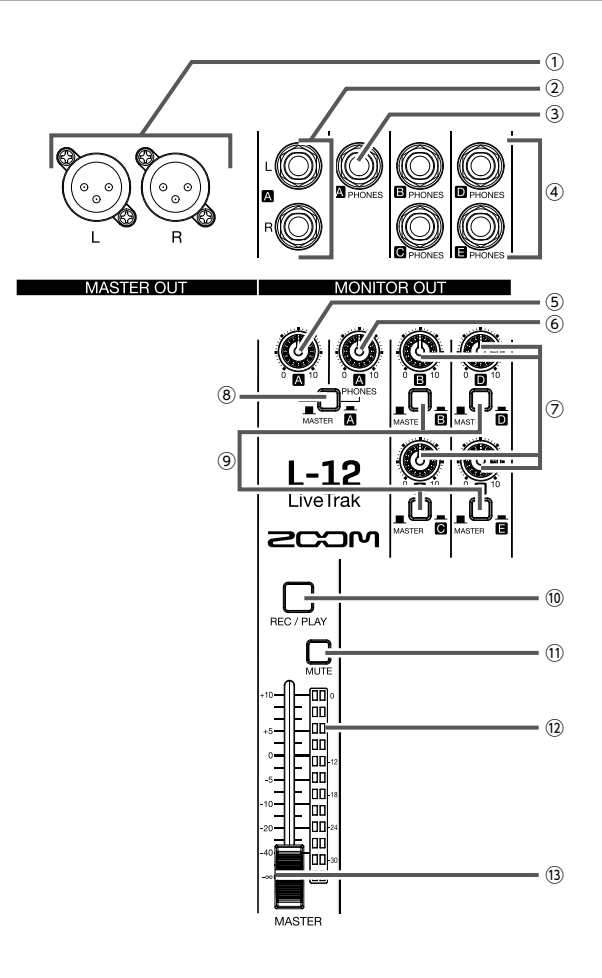

#### Выходы MASTER OUT

На эти выходы поступает сигнал после мастер-фейдера. К ним можно подключить усилитель, аудиосистему или колонки со встроенным усилением. Сормостично раздоми: балансника XLP (2)

Совместимые разъемы: балансные XLR (2 HOT).

#### ② Выходы MONITOR OUT А

На эти выходы поступает сигнал после фейдера MONITOR OUT А. К ним можно подключить, например, систему мониторинга для звукорежиссера.

Совместимые разъемы: 1/4-дюймовые джеки.

#### Элементы устройства

#### (Примечание)

На выходы MONITOR OUT А можно подавать либо тот же сигнал, что и на выходы MASTER OUT, либо разделить сигналы. (→ Стр.31)

3 Выход на наушники MONITOR OUT A PHONES На этот выход поступает сигнал после фейдера MONITOR OUT A PHONES.

(Примечание)-

На выход на наушники MONITOR OUT A PHONES всегда поступает тот же сигнал, что и на выходы MONITOR OUT A.

④ Выходы на наушники MONITOR OUT B-E PHONES На эти выходы поступает сигнал после фейдеров MONITOR OUT B-E PHONES.

#### Примечание

На выходы MONITOR OUT B-E можно посылать либо тот же сигнал, что и на выходы MASTER OUT, либо разделить сигналы. (-- Стр.31)

⑤ Фейдер MONITOR OUT A

Регулирует громкость сигнала на выходе MONITOR OUT A.

- 6 Фейдер MONITOR OUT A PHONES Регулирует громкость сигнала на выходе MONITOR OUT A PHONES.
- ⑦ Фейдеры MONITOR OUT B-E Регулирует громкость сигнала на выходах MONITOR OUT B-E PHONES.
- (8) Переключатель MONITOR OUT A Позволяет выводить сигнал MONITOR OUT A либо на разъемы L/R, либо на наушники.

| Статус    | Пояснение                                               |  |  |
|-----------|---------------------------------------------------------|--|--|
| MASTER () | Выводит тот же сигнал,<br>что и на выход MASTER<br>OUT. |  |  |
| A ()      | Выводит сигнал из<br>секции FADER MODE.                 |  |  |

#### 9 Переключатели MONITOR OUT B-E

Позволяют направлять сигналы с выходов на наушники MONITOR OUT B-E PHONES.

| Статус    | Пояснение                                               |  |  |
|-----------|---------------------------------------------------------|--|--|
| MASTER () | Выводит тот же сигнал,<br>что и на выход MASTER<br>OUT. |  |  |
| B–E ()    | Выводит сигнал из<br>секции FADER MODE.                 |  |  |

#### **10 Кнопка MASTER REC/PLAY**

Эта кнопка переключает между режимами записи сигнала с мастер-шины на SD-карту и воспроизведения ранее записанных файлов.

| Статус           | Пояснение                                                                                                    |
|------------------|----------------------------------------------------------------------------------------------------|
| Горит<br>красным | Сигнал будет записываться на<br>SD-карту (после мастер-<br>фейдера).                                              |
| Горит<br>зеленым | Файл будет воспроизводиться<br>через мастер-шину. Индикаторы<br>REC/PLAY других каналов на это<br>время погаснут. |
| Не горит         | Запись и воспроизведение производиться не будут.                                                                  |

#### **1 KHORKA MASTER MUTE**

Эта кнопка заглушает выходы MASTER OUT. Чтобы заглушить сигнал, нажмите кнопку (она загорится).

#### 12 Индикаторы уровня

Эти индикаторы показывают уровень сигнала на выходах MASTER OUT в диапазоне от -48 дБ до 0 дБ.

#### 13 Мастер-фейдер

Этот фейдер регулирует уровень сигнала на выходах MASTER OUT в диапазоне от -∞ до +10 дБ.

Примечание)

Если текущий уровень сигнала отличается от уровня, сохраненного в вызванной сцене, то на индикаторе уровня будет отображаться уровень сигнала сцены.

# Секция рекордера (RECORDER)

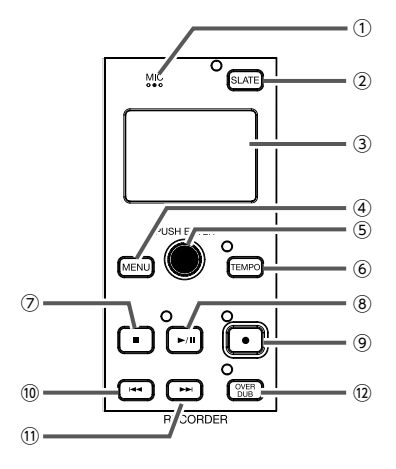

#### 1 Диктофон

Это встроенный микрофон для записи комментариев. Диктофон записывает, пока удерживается кнопка SLATE.

Входящий сигнал можно направить на каналы 1–12, на мастер или на все каналы. (→ Стр. 55)

#### (2) Кнопка-индикатор SLATE

Эта кнопка активирует диктофон. Диктофон записывает, пока удерживается кнопка SLATE и горит индикатор.

#### Э Дисплей

На дисплее отображается статус рекордера и экран с меню.

#### **④** Кнопка MENU

Эта кнопка открывает меню.

#### **5** Селектор

Используйте селектор для навигации по меню и выбора параметров.

| Операция                               | Результат                                          |
|----------------------------------------|----------------------------------------------------|
| Вращение в главном<br>экране рекордера | Перемотка вперед или назад с шагом в одну секунду. |
| Нажатие в главном<br>экране рекордера  | Установка маркера.                                 |
| Вращение в<br>экране меню              | Выбор параметров и<br>изменение значений.          |
| Нажатие в экране меню                  | Подтвердить значение параметра.                    |

#### **6** К нопка-индикатор ТЕМРО

Эта кнопка позволяет задать темп встроенного метронома.

Нажмите на кнопку, чтобы рекордер определил темп записи.

Во время записи и воспроизведения индикатор мигает в темпе от 40 до 250 ударов в минуту. Подробнее см. стр. 49.

#### 7 Кнопка STOP

Кнопка остановки записи.

#### (8) Кнопка-индикатор PLAY/PAUSE

Эта кнопка начинает и приостанавливает запись. Индикатор показывает текущий статус.

| Индикатор      | Пояснение       |
|----------------|-----------------|
| Горит зеленым  | Воспроизведение |
| Мигает зеленым | Пауза           |

#### (9) Кнопка-индикатор REC

Эта кнопка включает режим записи. Индикатор показывает текущий статус.

| Индикатор      | Пояснение                  |
|----------------|----------------------------|
| Горит красным  | Запись или ожидание записи |
| Мигает красным | Запись приостановлена      |

#### 10 Кнопка REW

Нажмите эту кнопку для перемещения к предыдущему маркеру. Если маркеры не установлены, то кнопка перемещает в начало записи. Из начала файла кнопка перемещает в предыдущий проект. При ее удержании происходит перемотка назад (чем дольше удерживать, тем быстрее).

#### (1) Кнопка FF

Нажмите эту кнопку для перемещения к следующему маркеру. Если маркеры не установлены, то кнопка перемещает в конец записи. Из конца файла кнопка перемещает в следующий проект. При ее удержании происходит перемотка вперед (чем дольше удерживать, тем быстрее).

#### (12) Кнопка-индикатор OVER DUB (перезапись)

| Индикатор           | Пояснение           |                             |   |       |
|---------------------|---------------------|-----------------------------|---|-------|
| Горит (Вкл.)        | Текущий<br>перезапи | Текущий проект перезаписан. |   |       |
| Не горит<br>(Выкл.) | Новая<br>проекте.   | запись                      | в | HOBOM |

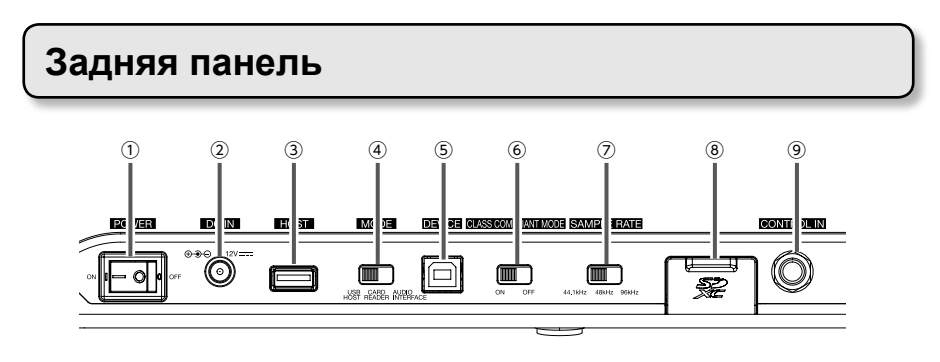

#### ① Переключатель POWER

Служит для включения и выключения устройства. Чтобы включить устройство нажмите ON, чтобы выключить - OFF. При выключении текущие настройки микшера автоматически сохраняются в файле настроек в папке проекта.

#### (2) Разъем для адаптера (12 В) Служит для подключения адаптера.

#### Порт USB-HOST

Порт USB 2.0 HOST предназначен для подключения USB-накопителя, на котором можно сохранять файлы и проекты, а также воспроизводить с него файлы.

#### ④ Переключатель MODE

С его помощью можно установить режим USBхоста, кард-ридера или аудиоинтерфейса. Режим выставляется до включения устройства.

#### ⑤ Порт USB DEVICE

Порт USB 2.0 предназначен для подключения к компьютеру.

При подключении к компьютеру устройство может работать в режиме кард-ридера или аудиоинтерфейса, в зависимости от положения переключателя MODE.

#### Режим кард-ридера

В этом режиме можно переносить данные с устройства на компьютер или наоборот. Режим аудиоинтерфейса

В этом режиме можно направлять аудиосигнал с устройства на компьютер или наоборот.

Входы: сигнал с каналов 1–12 после прохождения компрессора и мастер-фейдера направляется на компьютер. Выходы: сигнал с компьютера направляется на каналы 9/10 и 11/12.

Подключение к устройству на iOS возможно, если установлен режим CLASS COMPLIANT MODE. (6) Переключатель CLASS COMPLIANT MODE Служит для включения и выключения режима совместимости с устройствами на iOS.

#### Переключатель SAMPLE RATE

С его помощью можно установить частоту дискретизации (до включения устройства).

#### (8) Слот для SD-карты

В этот слот вставляется SD-карта.

**L-12** поддерживает карты SD, SDHC и SDXC.

Подсказка Вы можете проверить, совместима ли ваша карта памяти с **L-12** (-> Стр.83)

#### 9 Разъем для футсвитча CONTROL IN

К этому разъему можно подключить футсвитч ZOOM FS01. На футсвитч можно назначить одну из функций: старт/остановка воспроизведения, старт/остановка записи или включение/заглушение эффекта. (-> Стр.86)

# Вариант подключения оборудования

# Акустическая система

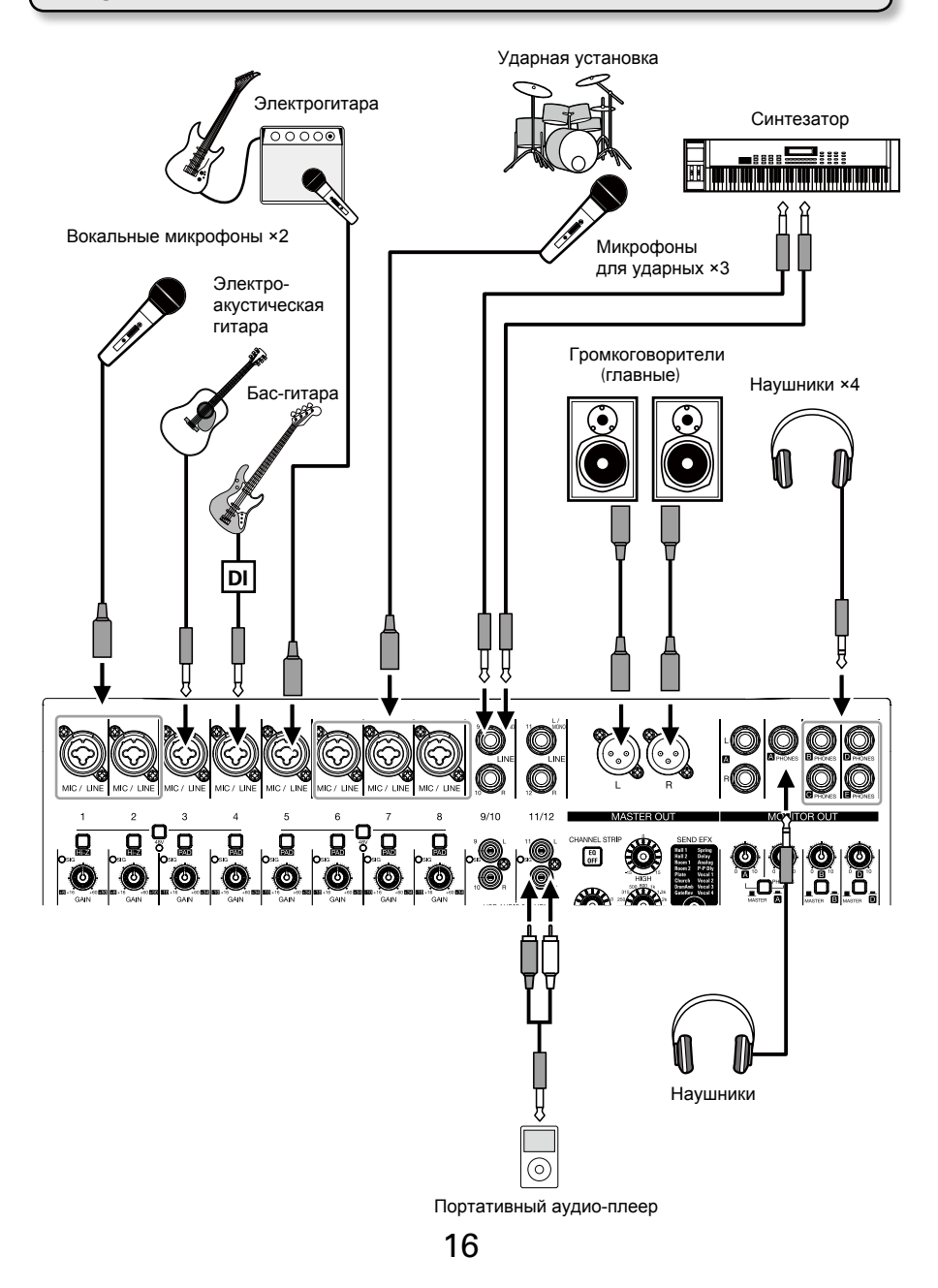

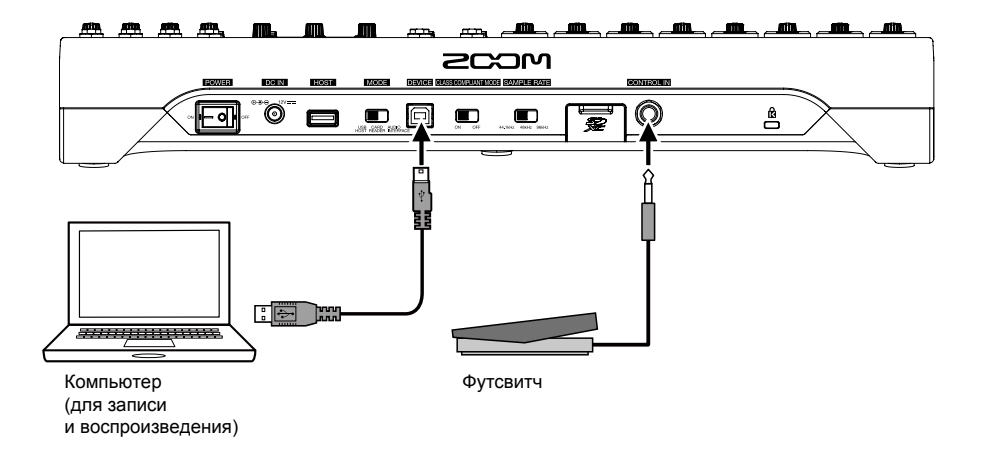

# Главный экран

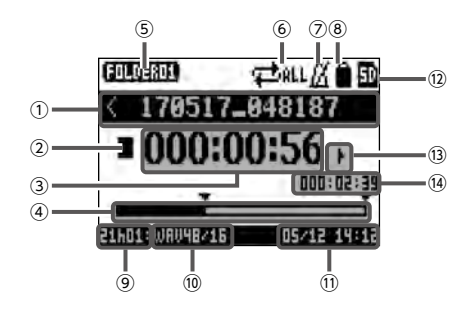

| Nº | Элемент               | Пояснение                                                                        |
|----|-----------------------|----------------------------------------------------------------------------------|
| 1  | Имя проекта           | "<" отображается, если перед текущим проектом в папке                            |
|    |                       | есть еще один.                                                                   |
|    |                       | ">" отображается, если после текущего проекта в папке есть                       |
|    |                       | еще один.                                                                        |
| 2  | Статус                | Отображение текущего статуса:                                                    |
|    |                       | С: Остановлено                                                                   |
|    |                       | 🔟 : На паузе                                                                     |
|    |                       | С: Запись                                                                        |
|    |                       | Воспроизведение                                                                  |
| 3  | Счетчик               | Время в формате часы: минуты: секунды.                                           |
| 4  | Полоса прокрутки      | Полоса прокрутки показывает текущую позицию в файле.                             |
| 5  | Имя папки             | Имя папке, в которой сохранен проект отображается в формате FOLDER01 – FOLDER10. |
| 6  | Режим воспроизведения | Текущий режим воспроизведения (→ Стр. 81)                                        |
| 7  | Метроном              | Эта иконка появляется при включенном метрономе (→ Стр. 48)                       |
| 8  | Защита проекта        | Эта иконка появляется, если включена защита проекта (→ Стр.59)                   |
| 9  | Оставшееся время      | Здесь отображается оставшееся время записи.                                      |
|    | записи                | Оно изменяется автоматически в зависимости от                                    |
|    |                       | количества каналов, на которые ведется запись.                                   |
| 10 | Формат записи         | Текущий формат записи файлов.                                                    |
| 1  | Дата и время          | Текущие дата и время.                                                            |
| 12 | SD-карта              | Эта иконка отображается, если вставлена SD-карта.                                |
| 13 | Маркер                | Номер маркера и его статус:                                                      |
|    |                       | : маркер выделен (находится в текущей позиции счетчика)                          |
|    |                       | <ul> <li>маркер не выделен (в текущей позиции нет маркера)</li> </ul>            |
| 14 | Самый большой файл    | Здесь отображается длительность самого большого файла в проекте.                 |

# Включение устройства

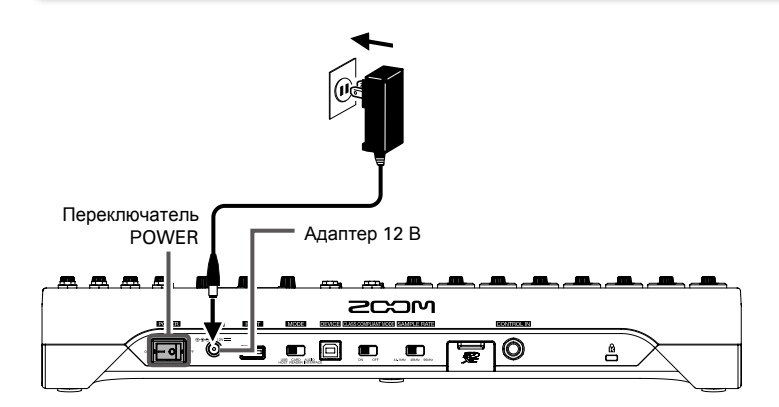

Регулятор GAIN

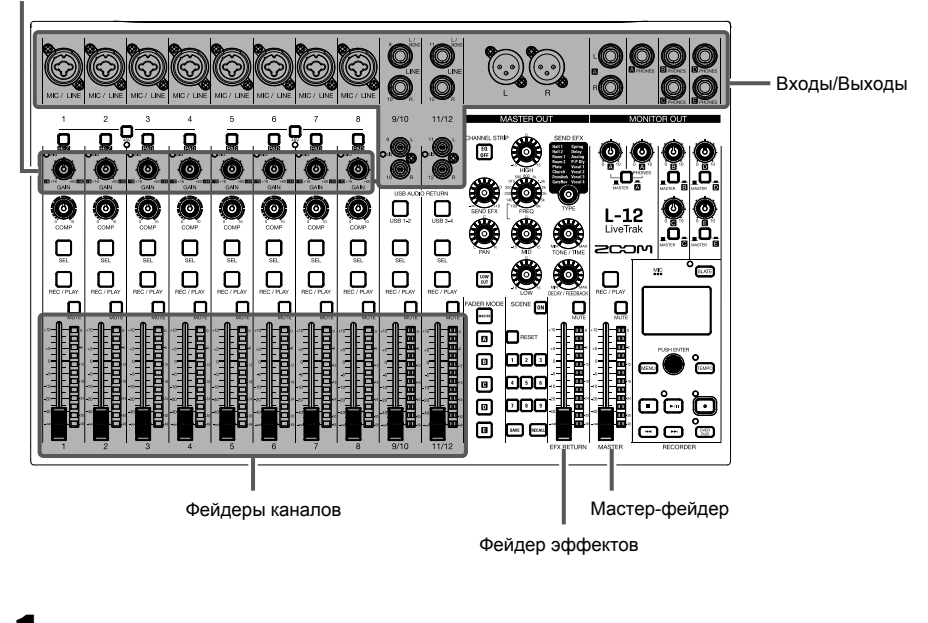

**1.** Убедитесь, что устройства вывода, подключенные к **L-12**, выключены.

#### Включение и выключение

| 2. | Убедитесь, что рычажок ом от от рычажок ом от от ракании ОFF.                                                                                                    |
|----|----------------------------------------------------------------------------------------------------|
| 3. | Подключите адаптер AD-19, поставляемый с устройством, к сети.                                                                                                    |
| 4. | Установите все регуляторы 🤯 и фейдеры на минимум.                                                                                                    |
| 5. | Подключите инструменты, микрофоны, динамики и прочее оборудование.<br>Подсказка<br>Пример подключения оборудования приведен на стр. 16.                                                                                                    |
| 6. | передвиньте ометорогг в положение ОN.                                                                                                    |
| 7. | Включите устройства вывода, подключенные к L-12.<br>Примечание<br>• Гитару с пассивными звукоснимателями подключите ко входам 1 или 2 и включите режим (Стр.6).<br>• При использовании конденсаторного микрофона включите фантомное питание (Стр.6).<br>• Устройство выключится автоматически при простое более 10 часов. Если вы не хотите, чтобы оно<br>выключалось, отключите эту функцию. (Стр.88) |

# Выключение устройства

- **1.** Поставьте на минимум громкость подключенных к **L-12** устройств.
- **2.** Выключите устройства вывода, подключенные к L-12.
- З. Установите переключатель он - в положение OFF.

На дисплее отобразится сообщение "До новых встреч", и устройство выключится.

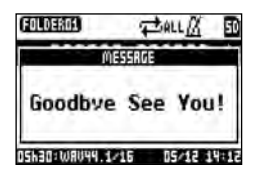

#### (Примечание)

При выключении устройства текущие настройки микшера сохраняются на карте памяти в папке проекта. Если запись на карту памяти недоступна, настройки сохраняются в памяти устройства.

# Настройки меню

Настройка функций **L-12** производится с помощью меню. Ниже приведены инструкции к базовым настройкам.

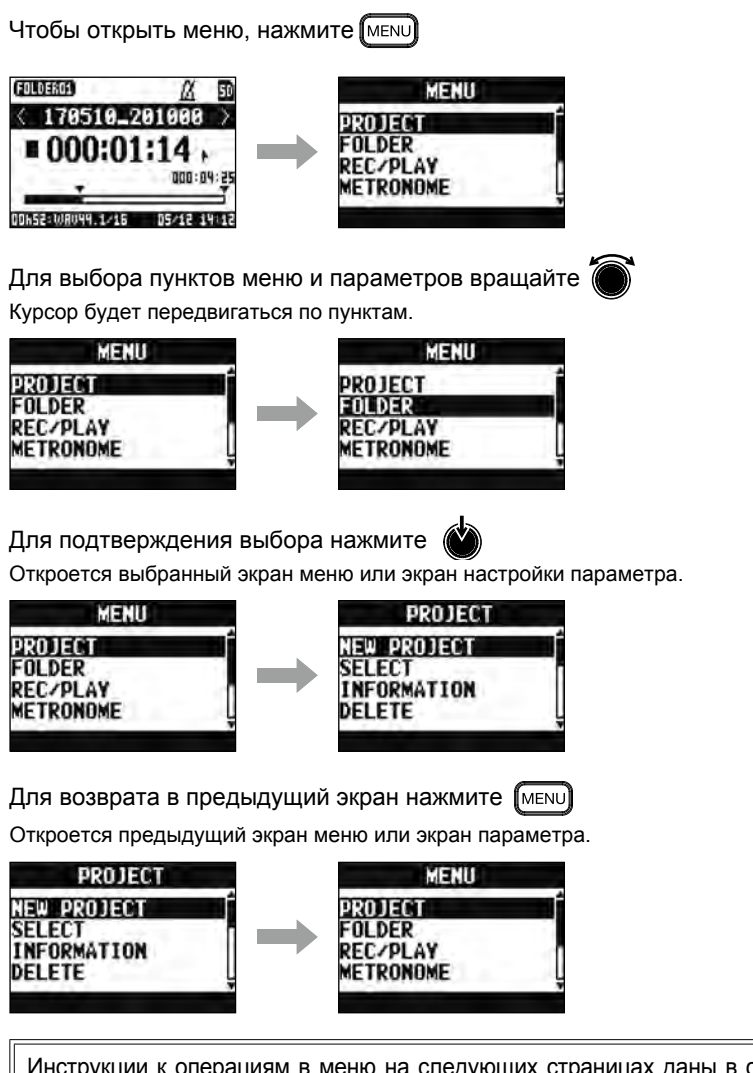

Инструкции к операциям в меню на следующих страницах даны в сокращенной записи. Например, инструкция "После выбора пункта 'METRONOME' в главном меню нажмите 'CLICK'" сокращается до "Выберите MENU > METRONOME > CLICK".

# Микшер

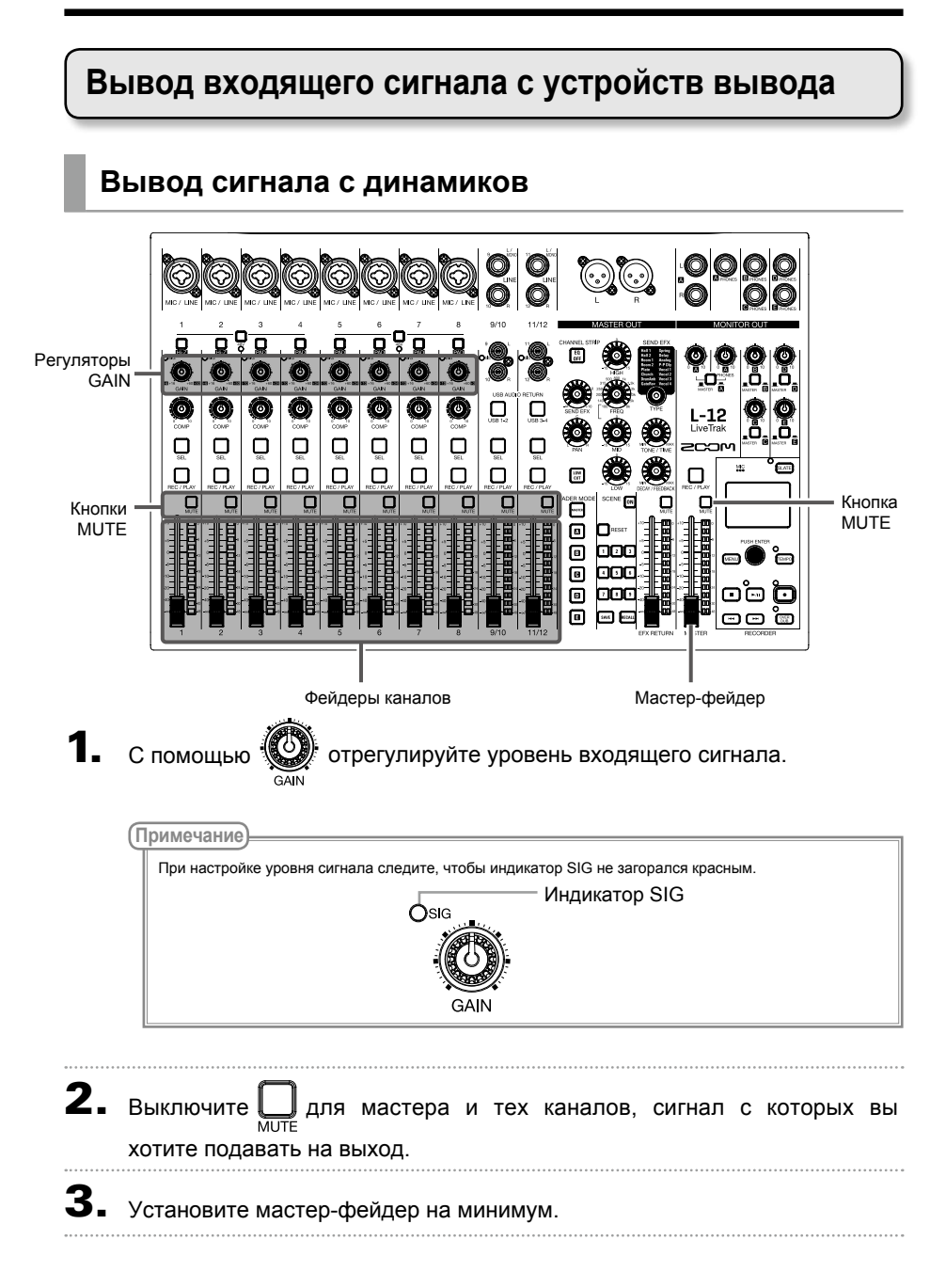

- 4. С помощью фейдеров каналов отрегулируйте их громкость.
- 5. Отрегулируйте общую громкость с помощю мастер-фейдера.

### Вывод сигнала с наушников

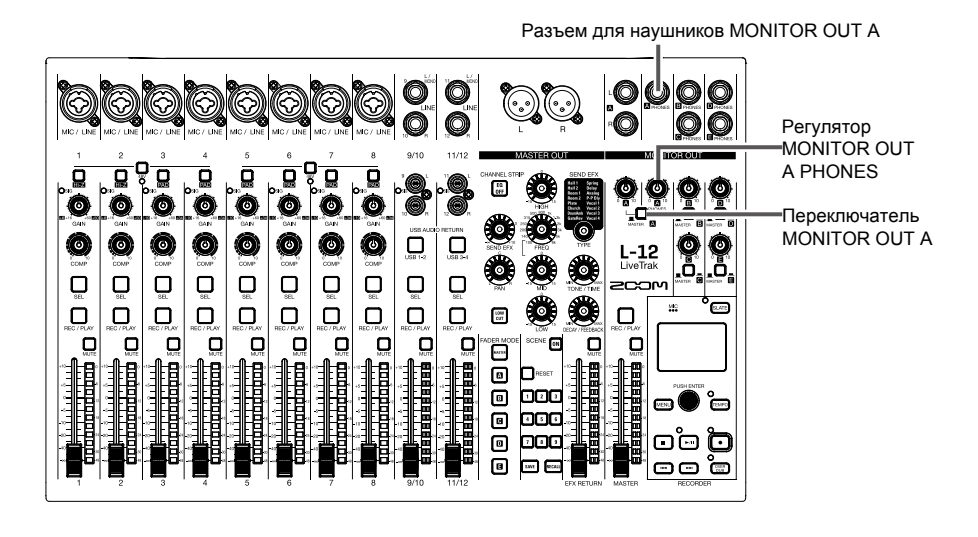

**1** Подключите наушники к разъему MONITOR OUT PHONES A.

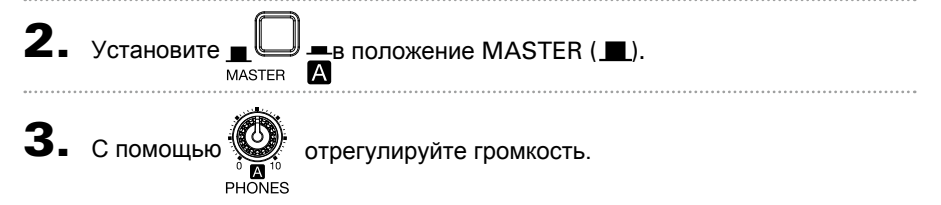

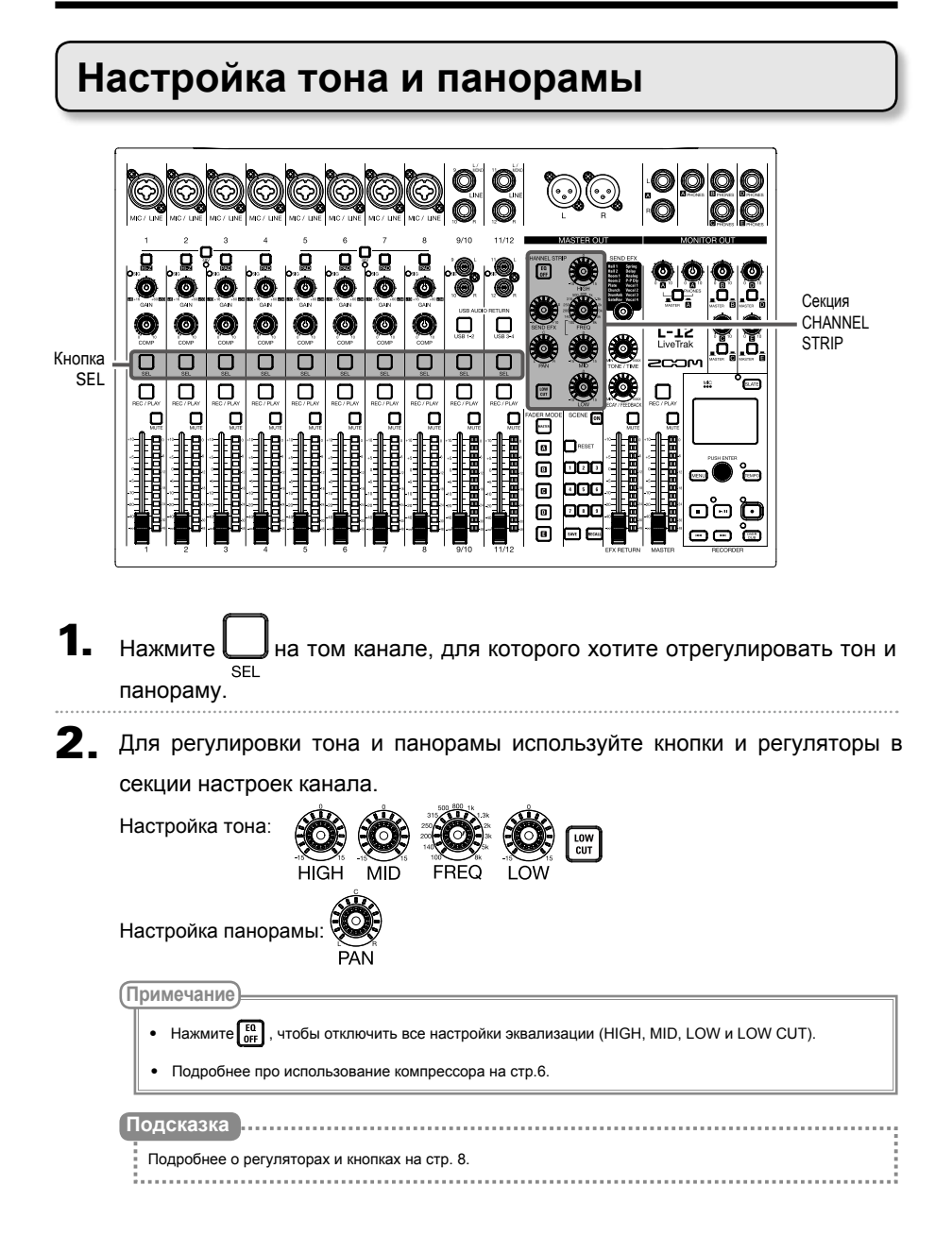

# Эффекты

В L-12 есть 16 типов эффектов.

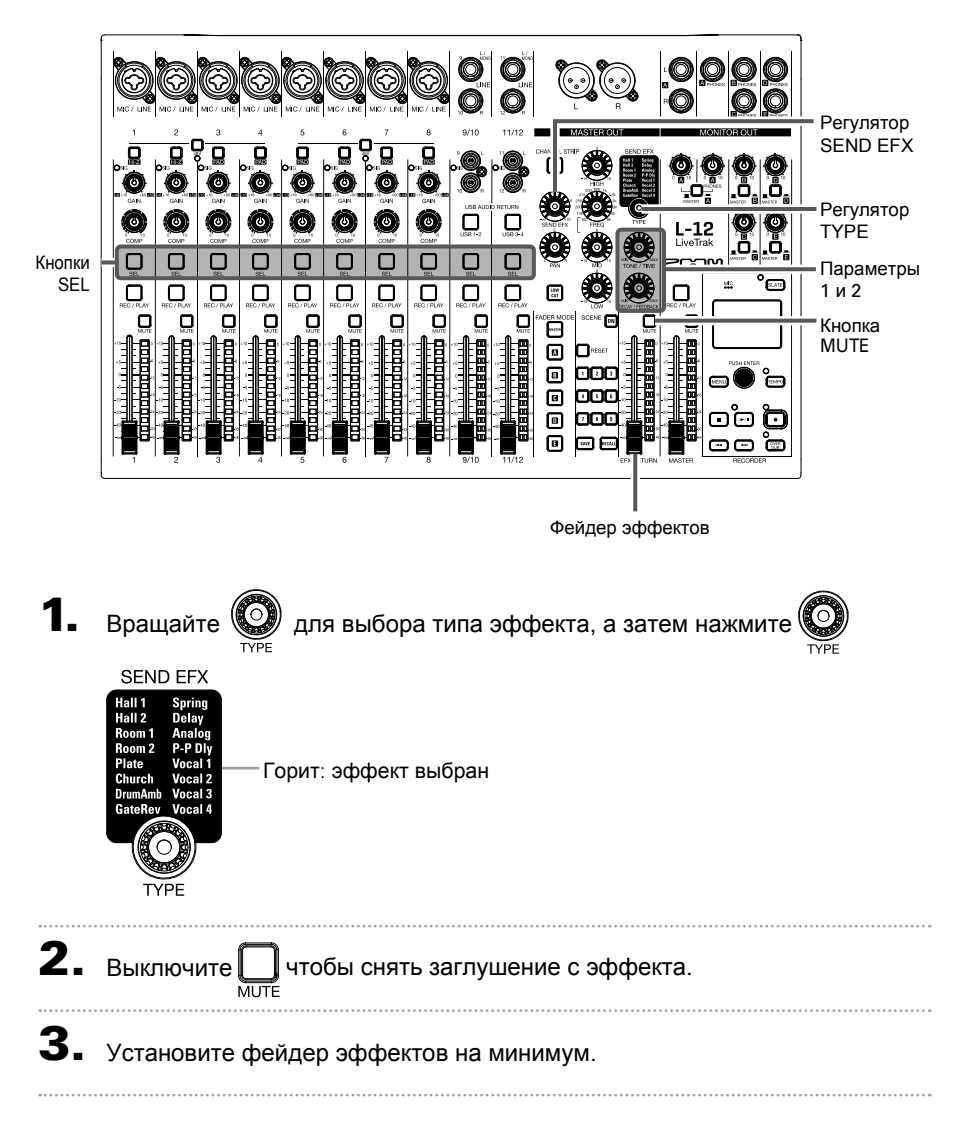

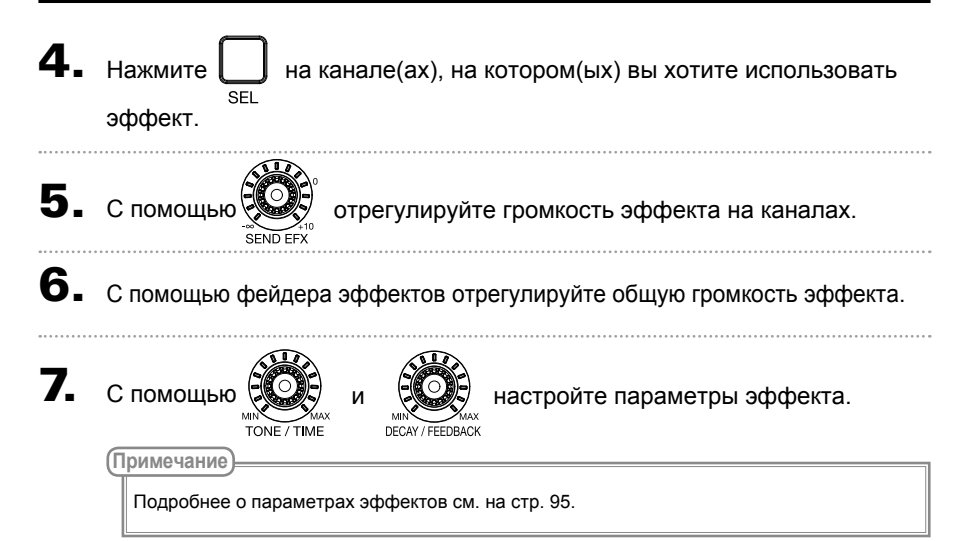

# Сохранение настроек сцены

Функция сцен позволяет сохранять до девяти различных конфигураций настроек микшера для последующего использования.

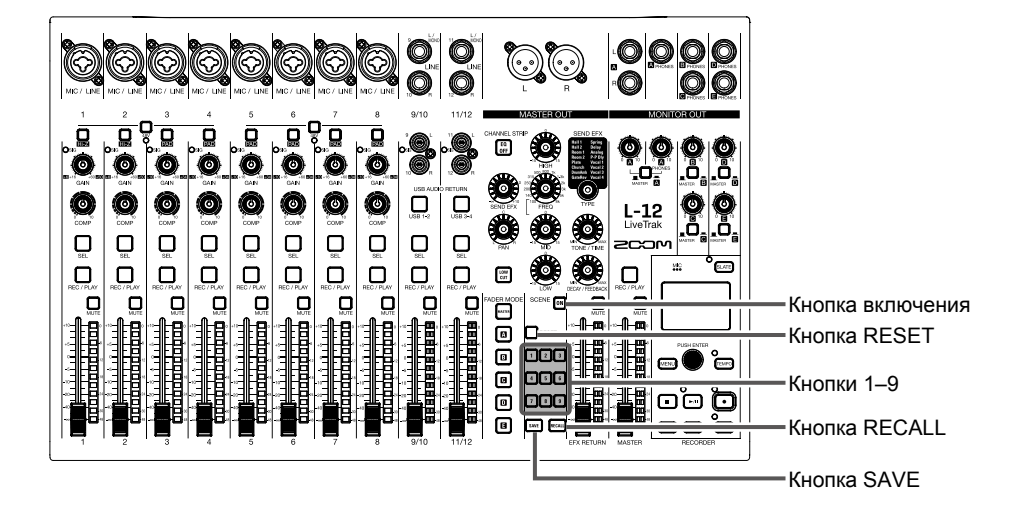

# Сохранение сцен

**1.** Нажмите 💽 (индикатор загорится).

Функция сцен активируется.

- Нажмите SAVE.
   Кнопки 1 Э загорятся, если в ячейках сохранены сцены, и замигают, если нет.
   Нажмите SAVE еще раз, если вы не хотите сохранять сцену.
- **З.** Выберите, куда вы хотите сохранить сцену и нажмите соответствующую кнопку.

#### Микшер

#### (Примечание)

- Всего на устройстве можно сохранить до девяти сцен. (→ Стр.10)
- Если при сохранении выбрать ячейку, где уже есть сохраненная сцена, то она будет перезаписана.
- В сценах сохраняются следующие настройки:
  - Позиции фейдеров (для всех каналов, эффектов и мастер-шины)
  - Заглушение (для всех каналов, эффектов и мастер-шины)
  - Отключенная функция эквалайзера (EQ OFF)
  - Фильтр низких частот (ON/OFF)
  - Настройки высоких частот
  - Настройки средних частот
  - Настраиваемая средняя частота
  - Настройки низких частот
  - Эффект (ON/OFF)
  - Панорама
  - Тип эффекта
  - Параметры эффекта 1 и 2
  - Настройки USB

### Вызов сохраненных сцен

**1**. Нажмите (•••) (индикатор загорится).

Функция сцен активируется.

- Нажмите RECALL.
   Кнопки 1 Э загорятся, если в ячейках сохранены сцены, и замигают, если нет.
   Нажмите RECALL снова, если вы не хотите вызывать сохраненную сцену.
- 3. Нажмите кнопку той ячейки, где сохранена нужная вам сцена.

Выбранная сцена будет активирована.

#### (Примечание)

Если реальная позиция фейдера отличается от позиции на дисплее, громкость не будет изменяться до тех пор, пока вы не поставите фейдер в указанную позицию. (→ Стр. 7)

# Сброс настроек микшера

**1.** Нажмите **(индикатор загорится)**.

Функция сцен активируется.

Нажмите RECALL.
 Кнопки 1 – Э загорятся, если в ячейках сохранены сцены, и замигают, если нет.
 Нажмите RECALL еще раз, если вы передумали сбрасывать настройки.
 Нажмите RESET.

Текущие настройки микшера будут сброшены к значениям по умолчанию.

# Настройка сигнала для мониторинга

На выходы MONITOR OUT A-E можно вывести либо тот же сигнал, что и на мастер-шину, либо другой микс.

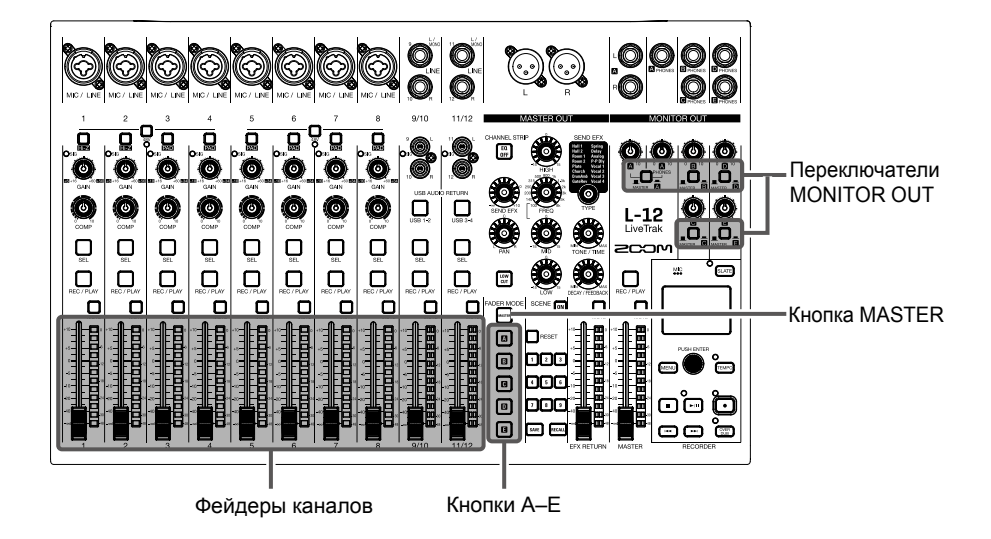

# Настройка уровня сигнала для мониторинга

Нажмите одну из кнопок

🖪, чтобы выбрать выход для мониторинга.

При этом индикатор кнопки загорится, и станут доступными фейдеры каналов.

Примечание

Индикаторы уровня показывают положение фейдеров. Если реальное положение фейдера канала отличается от позиции на индикаторе, громкость не будет изменяться до тех пор, пока вы не поставите фейдер в указанную позицию.

2. С помощью фейдеров каналов отрегулируйте громкость.

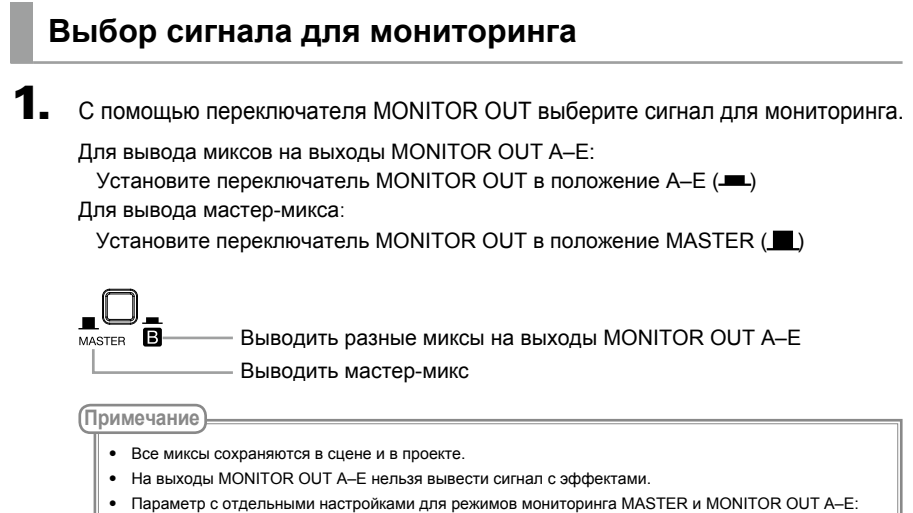

- Позиции фейдеров (для каждого канала)

### Копирование микса

Удерживая кнопку или 
 - 
 в течение двух секунд, нажмите одну из мигающих кнопок ( или 
 - 
 - 
 - 
 - 
 - 
 - 
 - 
 - 
 - 
 - 
 - 
 - 
 - 
 - 
 - 
 - 
 - 
 - 
 - 
 - 
 - 
 - 
 - 
 - 
 - 
 - 
 - 
 - 
 - 
 - 
 - 
 - 
 - 
 - 
 - 
 - 
 - 
 - 
 - 
 - 
 - 
 - 
 - 
 - 
 - 
 - 
 - 
 - 
 - 
 - 
 - 
 - 
 - 
 - 
 - 
 - 
 - 
 - 
 - 
 - 
 - 
 - 
 - 
 - 
 - 
 - 
 - 
 - 
 - 
 - 
 - 
 - 
 - 
 - 
 - 
 - 
 - 
 - 
 - 
 - 
 - 
 - 
 - 
 - 
 - 
 - 
 - 
 - 
 - 
 - 
 - 
 - 
 - 
 - 
 - 
 - 
 - 
 - 
 - 
 - 
 - 
 - 
 - 
 - 
 - 
 - 
 - 
 - 
 - 
 - 
 - 
 - 
 - 
 - 
 - 
 - 
 - 
 - 
 - 
 -

Микс будет скопирован.

# Запись и воспроизведение

# Подготовка к записи

# Установка карты памяти

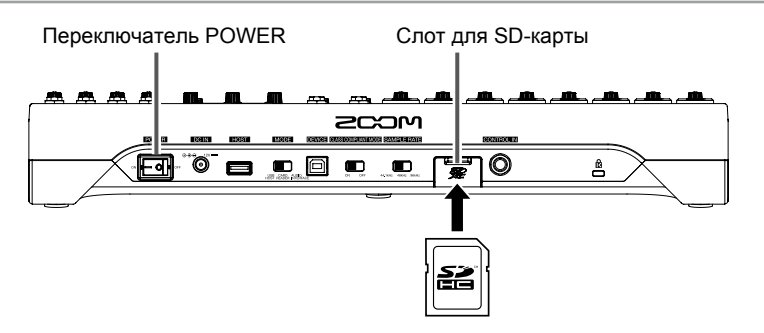

**1.** Выключите устройство (OFF).

**2.** Откройте слот для SD-карты и вставьте карту до упора. Чтобы извлечь карту, нажмите на нее, а затем вытяните из слота.

#### Примечание

- Прежде чем вставлять SD-карту, убедитесь, что на ней не стоит защита от записи.
- Всегда выключайте устройство перед установкой или извлечением SD-карты. В противном случае есть риск потери данных.
- При установке SD-карты убедитесь, что вставляете ее так, как показано на рисунке.
- Без SD-карты запись и воспроизведение невозможны.
- Подробнее о форматировании SD-карты см. на стр. 82.

# Создание проекта

Записанные файлы и метаданные сохраняются в проектах.

| 1. | Выберите MENU > PROJECT > NEW PROJECT.                                                                                                    |   |
|----|----------------------------------------------------------------------------------------------------|---|
| 2. | С помощью 🗑 выберите YES и нажмите 🖗 .                                                                                                    | - |
|    | NEW PROJECT<br>Are you sure?                                                                                                    |   |
|    |                                                                                                    |   |
|    | Примечание                                                                                                    | ] |
|    | <ul> <li>на стр. зо приведена подрооная информация о разоте с проектами.</li> <li>При создании нового проекта используются текущие настройки микшера.</li> </ul> |   |
|    | Подсказка<br>При включении L-12 будет открыт последний использованный проект.                                                                                    |   |

# Запись и воспроизведение дорожек

**L-12** позволяет одновременно записывать до 14 дорожек и воспроизводить до 12 дорожек. Записывать можно сигнал со всех каналов после обработки компрессором, а также сигнал с мастер-шины. Записанные файлы доступны для воспроизведения.

# Запись

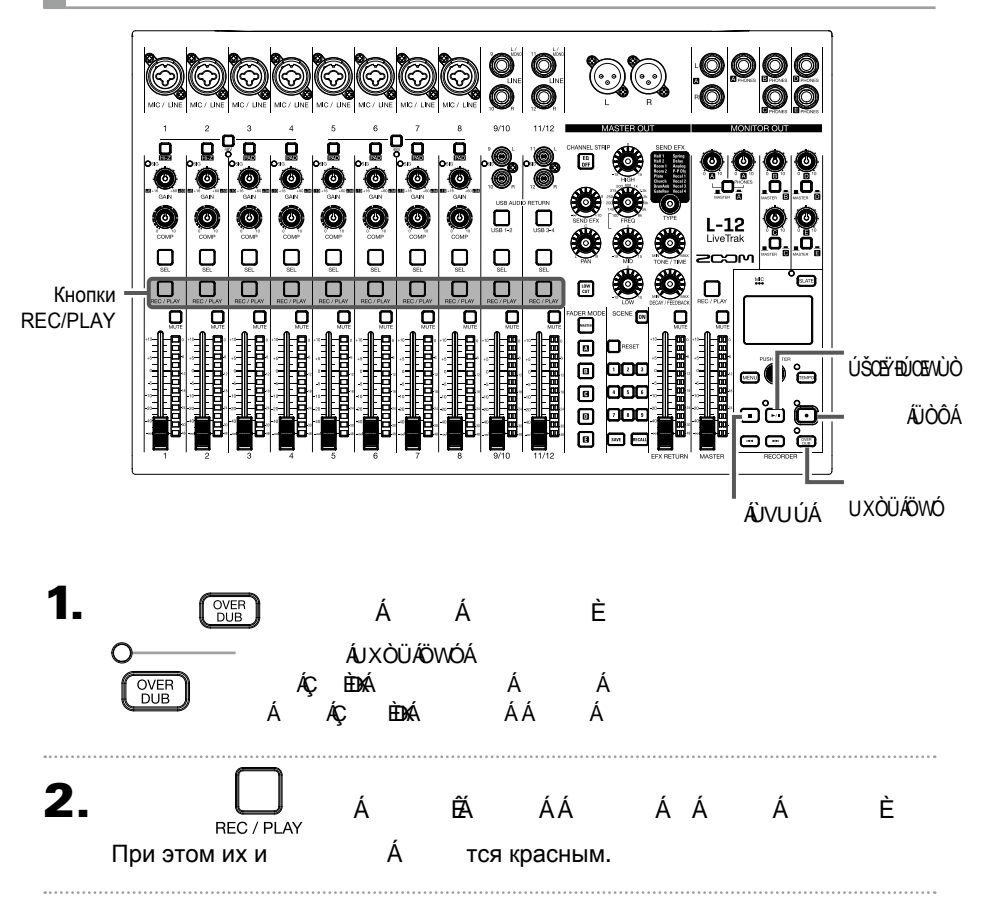

#### Запись и воспроизведение

| одсказка<br>Если в проекте уже есть файл и режим перезаписи не активирован, то при нажатии кнопки обудет создан новый проект, и рекордер перейдет в режим записи.                                                                                                    |
|----------------------------------------------------------------------------------------------------|
| ажмите 🕞 , чтобы начать запись.                                                                                                    |
| ажмите , чтобы остановить запись.<br>римечание<br>• Сигнал с каналов записывается после обработки компрессором. (→ Стр. 96)<br>• Возможна также частичная перезапись. (→ Стр.39)<br>• Автоматическая запись (→ Стр.43)<br>• Захват аудио до начала записи (→ Стр.45)<br>• При остановке записи на дисплее появится сообщение "Please Wait" ("Пожалуйста, подождите"). Пока оно |
|                                                                                                    |
### Воспроизведение файлов

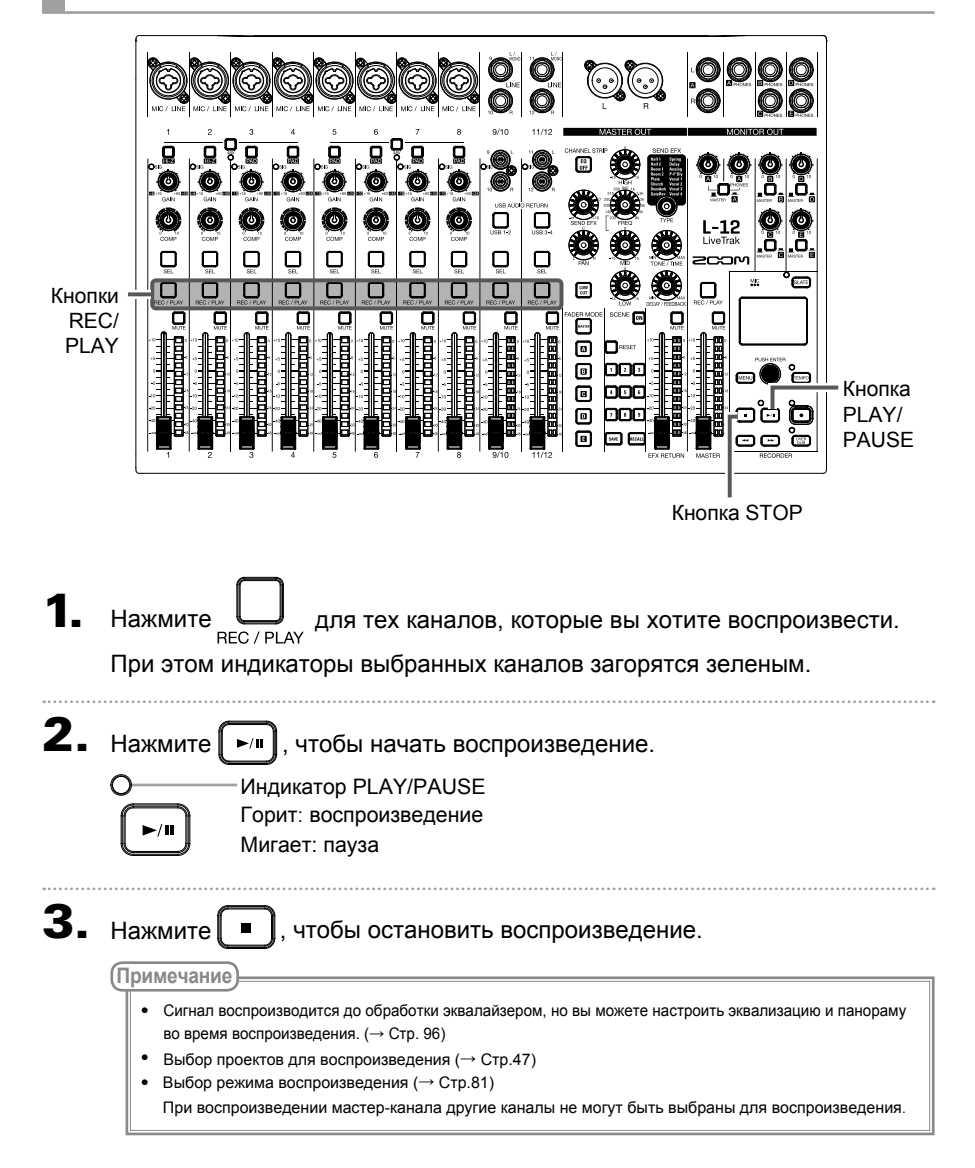

## Добавление маркеров

Маркеры позволяют быстро перемещаться между частями записанного файла.

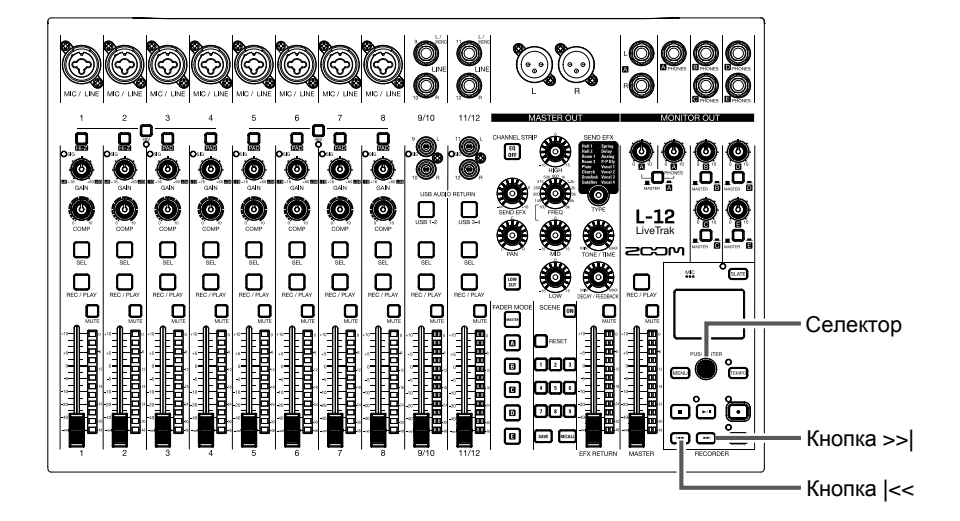

### Добавление маркеров во время записи / воспроизведения

1. Нажмите 🌑 во время записи или воспроизведения.

### Перемещение по маркерам

Для перемещения по маркерам используйте следующие кнопки:

| Следующий маркер: 🗪                                              |
|------------------------------------------------------------------|
| Предыдущий маркер: 🔫                                             |
| Примечание                                                       |
| Просмотр и удаление маркеров в проекта (→ Стр.66)                |
| Подсказка                                                        |
| <ul> <li>В один проект можно добавить до 99 маркеров.</li> </ul> |
| • Вы можете удалить маркер, нажав 🌑 .                            |
| 38                                                               |

## Частичная перезапись (punching in/out)

Функция частичной перезаписи позволяет перезаписывать фрагменты уже существующего файла. Во время вопроизведения файла вы можете начать запись ("Punching in"), а затем в нужном месте закончить ее и вернуться к воспроизведению ("Punching out").

Включить перезапись можно с помощью кнопки REC или футсвитча (ZOOM FS01).

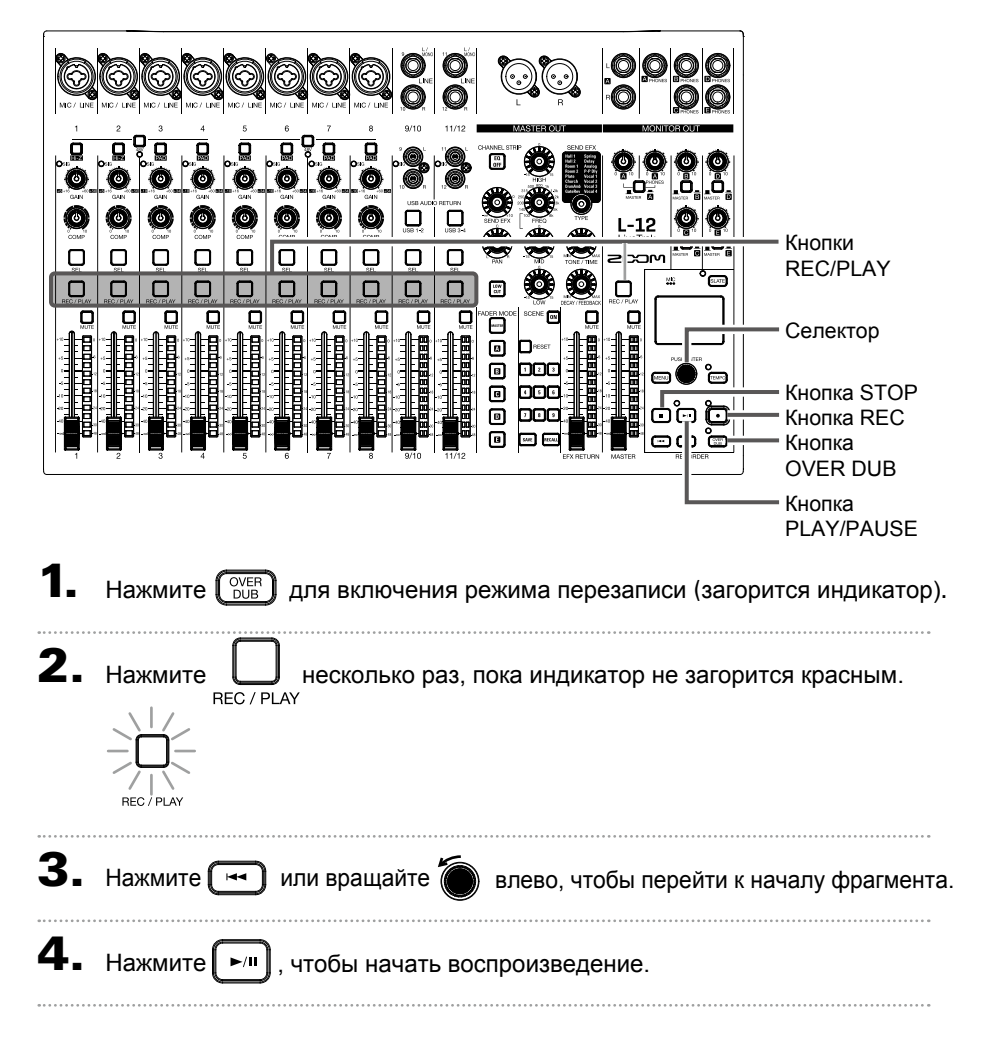

| 5. | Нажмите 💽 в тот момент, с которого вы хотите начать перезапись.                                                                                                    |
|----|----------------------------------------------------------------------------------------------------|
| 6. | Нажмите , чтобы закончить перезапись.                                                                                                    |
|    | <ul> <li>Перезапись с использованием футсвитча (ZOOM FS01) (→ Стр.86)</li> <li>В этом режиме запись ведется поверх существующей записи.</li> <li>Вы можете перезаписать до 99 фрагментов в файле.</li> </ul> |
| 7. | Нажмите , чтобы остановить воспроизведение.                                                                                                    |

## Сведение дорожек

Готовый стерео-микс можно записать на мастер-трек.

Сигнал поступает на мастер-трек после прохождения мастер-фейдера.

| 3  | Запись на мастер-трек                                                            |
|----|----------------------------------------------------------------------------------|
| 1. | Нажмите                                                                          |
| 2. | Нажмите MASTER<br>REC / PLAY несколько раз, пока индикатор не загорится красным. |
| 3. | Нажмите 🛏, чтобы вернуться к началу записи.                                      |
| 4. | Нажмите 💽, чтобы перейти в режим ожидания записи.                                |
| 5. | Нажмите 🕞, чтобы начать запись на мастер-трек.                                   |
| 6. | Нажмите 🔳, чтобы остановить запись.                                              |

### Воспроизведение мастер-трека

| 1. | Нажмите MASTER несколько раз, пока индикатор не загорится зеленых                                                                                                    | Л. |
|----|----------------------------------------------------------------------------------------------------|----|
|    | REC / PLAY                                                                                                    |    |
| 2. | Нажмите 📕.                                                                                                    |    |
|    | <ul> <li>Примечание</li> <li>Чтобы выйти из режима воспроизведения, нажимайте MASTER, пока индикатор не погаснет.</li> <li>Во время воспроизведения мастер-трека другие дорожки не будут воспроизводиться.</li> <li>Чтобы прослушать мастер-трек через выход MONITOR OUT, установите переключатель MONITOR OUT A-E в положение MASTER ().</li> </ul> |    |

### Автоматическая запись

Запись может начинаться и останавливаться автоматически в ответ на повышение или понижение уровня сигнала, проходящего через мастер-фейдер.

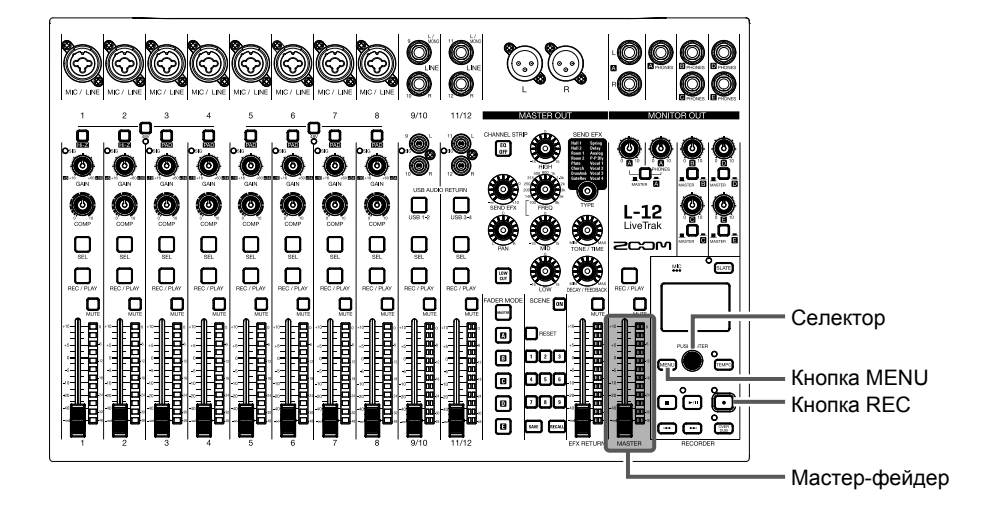

Выберите MENU > REC/PLAY > AUTO REC > ON/OFF.

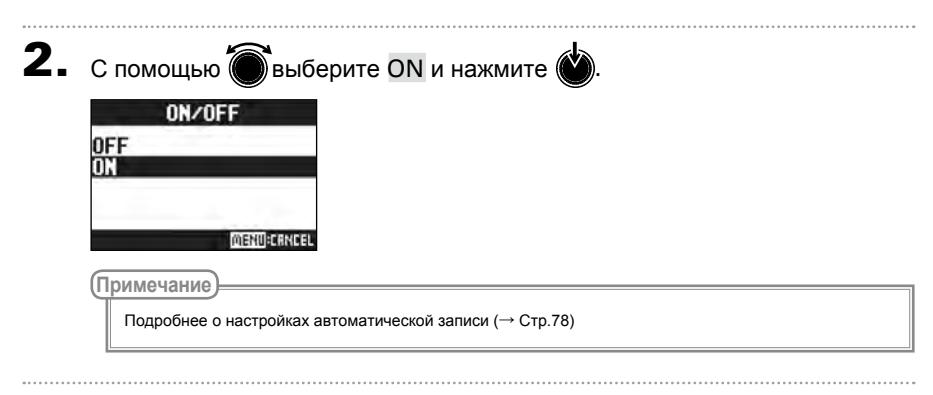

3. Нажмите мели несколько раз для возврата в главный экран.

Индикаторы уровня мастер-трека замигают на том уровне сигнала, при котором автоматически начнется запись.

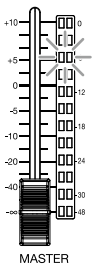

4. Нажмите

Индикатор загорится, и устройство перейдет в режим ожидания записи.

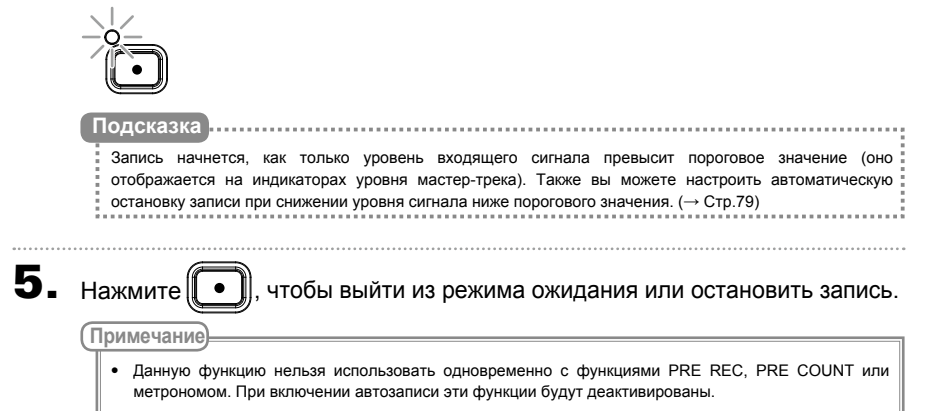

• В режиме перезаписи (OVER DUB) функция автоматической записи не работает.

## Захват аудио до начала записи (PRE REC)

Вы можете захватить входящий сигнал длительностью до двух секунд, предшествовавших нажатию кнопки записи. Например, эта функция может пригодиться, если исполнение музыки начинается внезапно.

Выберите MENU > REC/PLAY > PRE REC.

MENU:CRNCEL

2. С помощью выберите ON и нажмите .

#### (Примечание)

- Данную функцию нельзя использовать одновременно с функциями AUTO REC, PRE COUNT, METRONOME или OVER DUB. При включении AUTO REC или PRE COUNT функция PRE REC будет отключена.
- Функция PRE REC остается включенной, даже если запись была поставлена на паузу.

## Выбор папки для сохранения проектов

Выберите одну из десяти папок, куда будут сохраняться проекты.

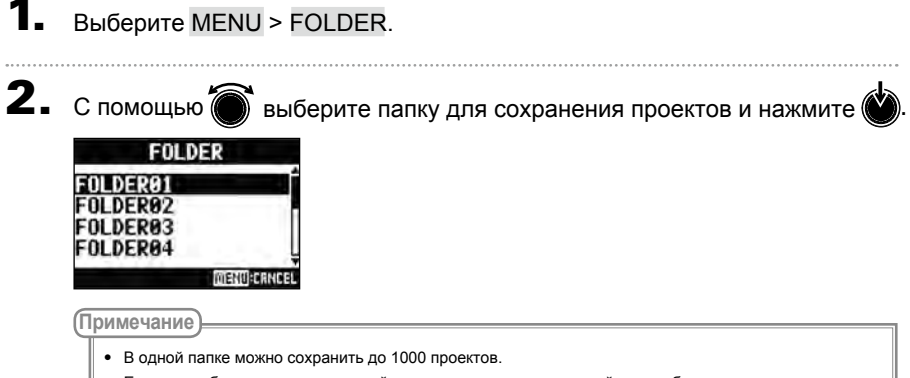

• Если вы выберете папку, в которой нет ни одного проекта, новый проект будет создан автоматически.

## Выбор проектов для воспроизведения

Вы можете воспроизводить проекты, которые сохранены на SD-карте.

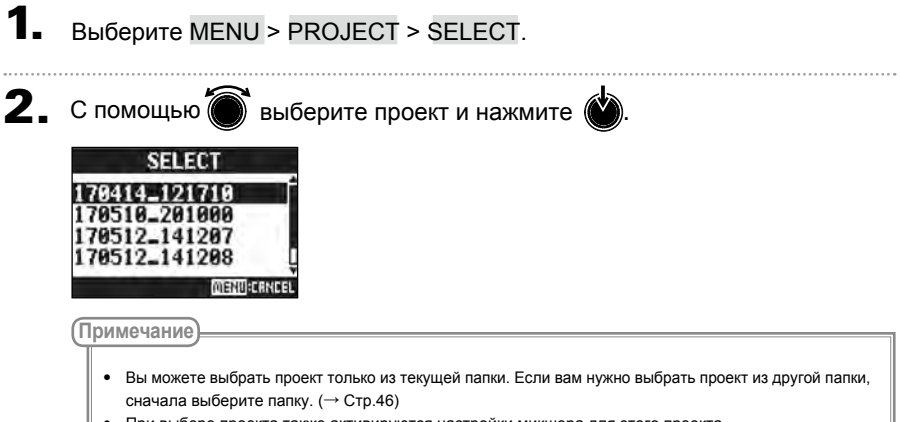

- При выборе проекта также активируются настройки микшера для этого проекта.
- Если реальное положение фейдеров отличается от позиции фейдеров в загруженном проекте, громкость не будет изменяться до тех пор, пока вы не поставите фейдеры в указанную позицию.
- При выборе другого проекта текущие настройки будут сохранены в папку с проектом.

# Метроном

Вы можете настроить громкость метронома, тип клика и включить функцию обратного отсчета. Громкость можно регулировать отдельно для каждого выхода. Настройки метронома сохраняются отдельно для каждого проекта.

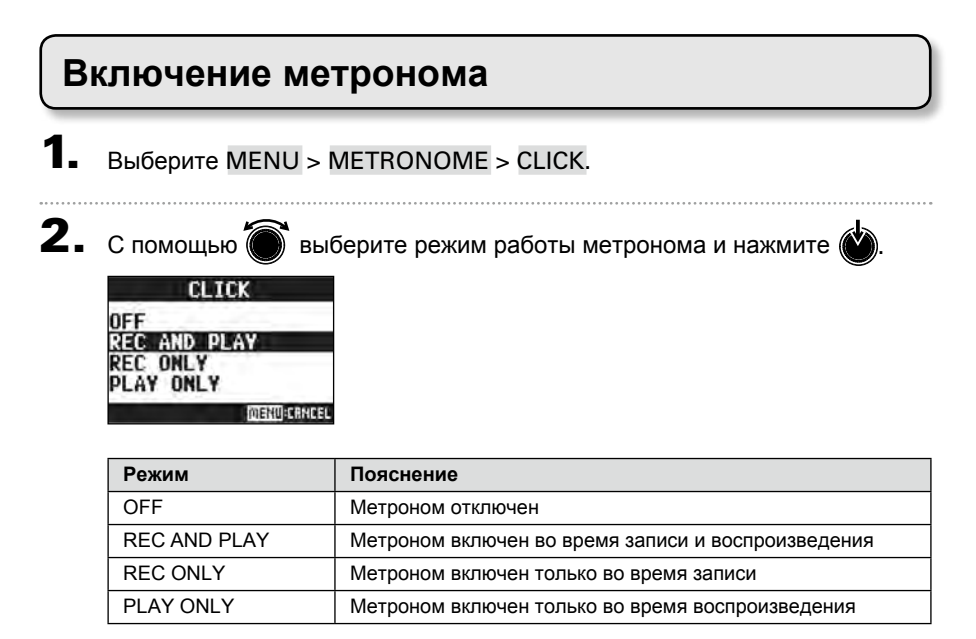

## Настройка метронома

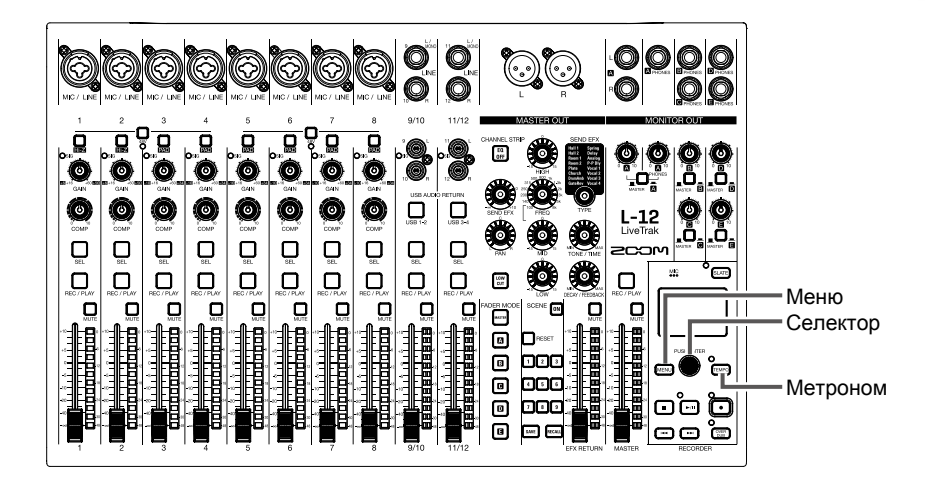

## Настройка темпа метронома

1. Нажмите (ТЕМРО).

На дисплее отображается текущий темп.

- 2. Для изменения темпа:
  - Вращайте 🔘 ИЛИ
  - Нажимайте (ТЕМРО) в том темпе, который хотите установить.

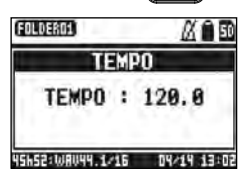

#### Метроном

### Функция обратного отсчета

Эта функция позволяет вести обратный отсчет до начала записи или воспроизведения.

- 1 Выберите MENU > METRONOME > PRE COUNT.

2. С помощью 🕻 выберите режим обратного отсчета и нажмите

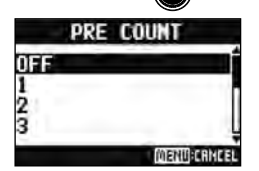

| Режим   | Пояснение                                             |
|---------|-------------------------------------------------------|
| OFF     | Обратный отсчет выключен.                             |
| 1–8     | Перед записью или воспроизведением прозвучит заданное |
|         | количество ударов метронома (от 1 до 8).              |
| SPECIAL | Перед записью или воспроизведением прозвучит обратный |
|         | отсчет следующего вида:                               |
|         | <sup>le</sup> xf x f <sup>1</sup> xxxx1               |

#### Примечание

- Обратный отсчет будет происходить в том числе перед воспроизведение файлов.
- Обратный отсчет нельзя использовать вместе с функцией AUTO REC. При включении функции AUTO REC обратный отсчет будет отключен.
- Обратный отсчет нельзя использовать вместе с функцией PRE REC. При включении обратного отсчета функция PRE REC будет отключена.

#### Метроном

## Выбор звука метронома

**1.** Выберите MENU > METRONOME > SOUND.

| <b>2.</b> спо            | омощью 🗑                             | выберите звук                    | метронома и н        | ажмите 🔖.             |  |
|--------------------------|--------------------------------------|----------------------------------|----------------------|-----------------------|--|
| BEL<br>CLI<br>STI<br>COW | SOUND<br>CK<br>CK<br>Bell            | ļ                                |                      |                       |  |
| ШР <u>ЦВУ</u><br>По,     | пения<br>дсказка<br>оступны следующи | яксес<br>1е варианты звука метро | Homa: BELL, CLICK, S | TICK, COWBELL и HI-Q. |  |
| (При                     | мечание)<br>ажмите ►/II), что        | бы прослушать звук мет           | ронома.              |                       |  |

## Выбор размера

**1.** Выберите MENU > METRONOME > PATTERN.

| РАТТЕКИ<br>4/4<br>5/4<br>6/4<br>7/4<br>7/4<br>ПРЕЛУ МЕНИНСКИ<br>ПОДСКАЗКА<br>Доступны следующие размеры: 1/4–8/4 и 6/8. | С помощью                           | 🕽 выберите размер и нажмите 📣. |  |
|----------------------------------------------------------------------------------------------------|-------------------------------------|--------------------------------|--|
| ПРЕЛУ<br>Подсказка<br>Доступны следующие размеры: 1/4–8/4 и 6/8.                                                        | PATTERN<br>474<br>574<br>674<br>774 |                                |  |
| Доступны следующие размеры: 1/4-8/4 и 6/8.<br>Примечание                                                                | Подсказка                           |                                |  |
|                                                                                                    | Доступны следу<br>(Примечание)      | ющие размеры: 1/4-8/4 и 6/8.   |  |

## Настройка громкости

Вы можете отдельно настроить громкость метронома для выхода MASTER OUT и для каждого из выходов MONITOR OUT A-E.

## **1** Выберите MENU > METRONOME > LEVEL > MASTER или A–E.

| <b>2.</b> c | помощью 🗑 отрегулируйте громкость и нажмите 🖄.                                |
|-------------|-------------------------------------------------------------------------------|
|             | LEVEL:MASTER                                                                  |
|             | PLRY MENDERINGE                                                               |
|             | Громкость можно настроить в диапазоне от 0 до 100.                            |
| (           | римечание<br>Нажмите <b>н</b> , чтобы прослушать, как будет звучать метроном. |

### В L-12 есть встроенный диктофон для записи голосовых комментариев.

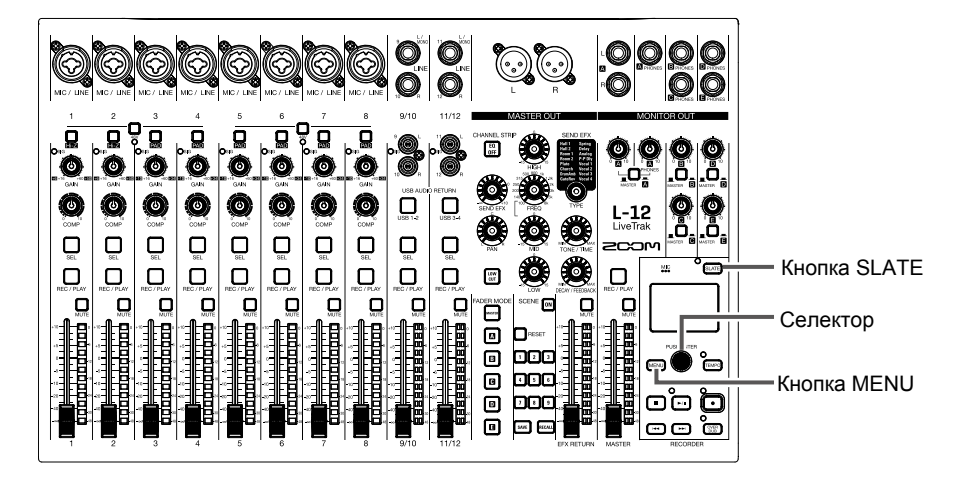

## Запись на диктофон

- Перейдите в режим записи. (
   — Стр.35)
- 2. Нажмите (САТЕ), чтобы включить диктофон.

Пока вы удерживаете кнопку, диктофон записывает, при этом его индикатор горит.

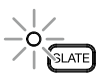

(Примечание)

- При использовании диктофона входящий сигнал заглушается для канала, на который ведется запись комментариев.
- Фейдеры каналов никак не влияют на громкость диктофона.

## Настройка диктофона

### Изменение громкости диктофона

Выберите MENU > SLATE > LEVEL.

2. Вращайте 🗑, чтобы отрегулировать громкость, и нажмите 🍏.

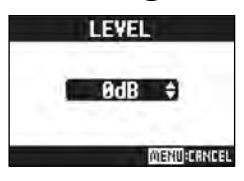

### Диктофон

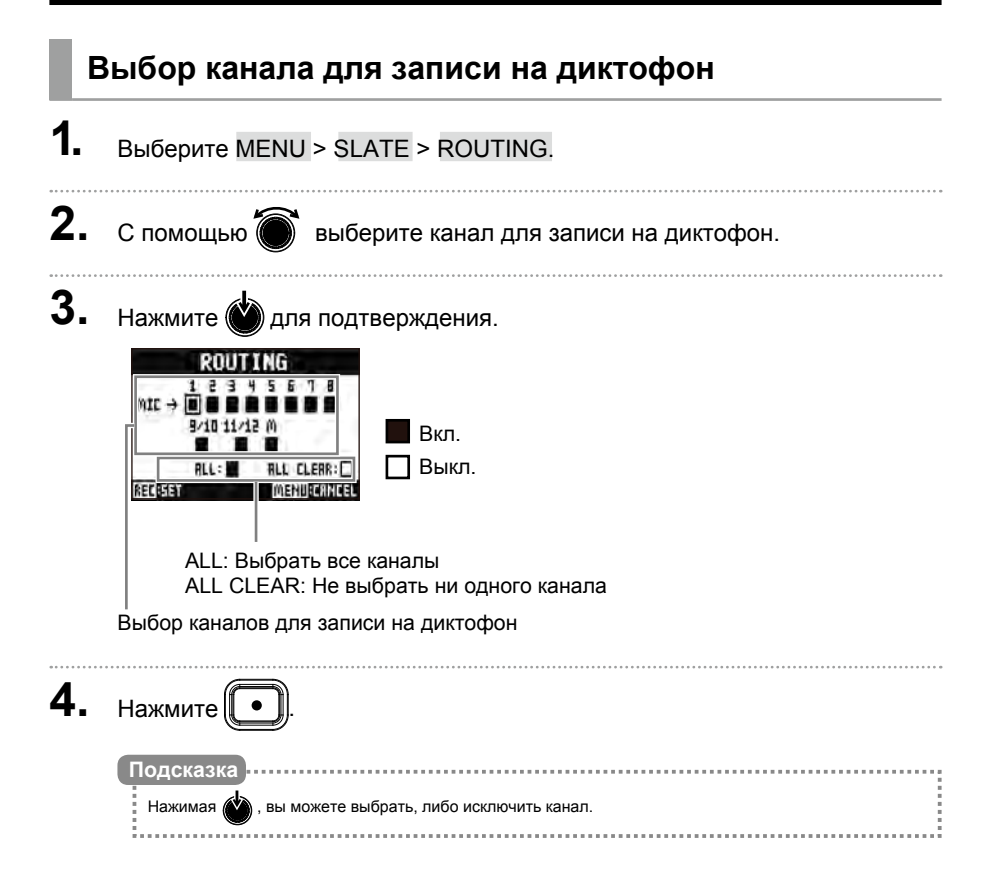

# Проекты

Данные о настройках записи и воспроизведения хранятся в проектах.

Вы можете сохранить следующие данные:

- Аудио
- Настройки микшера
- Настройки эффектов
- Маркеры
- Настройки метронома

## Переименование проектов

Вы можете изменить название текущего проекта.

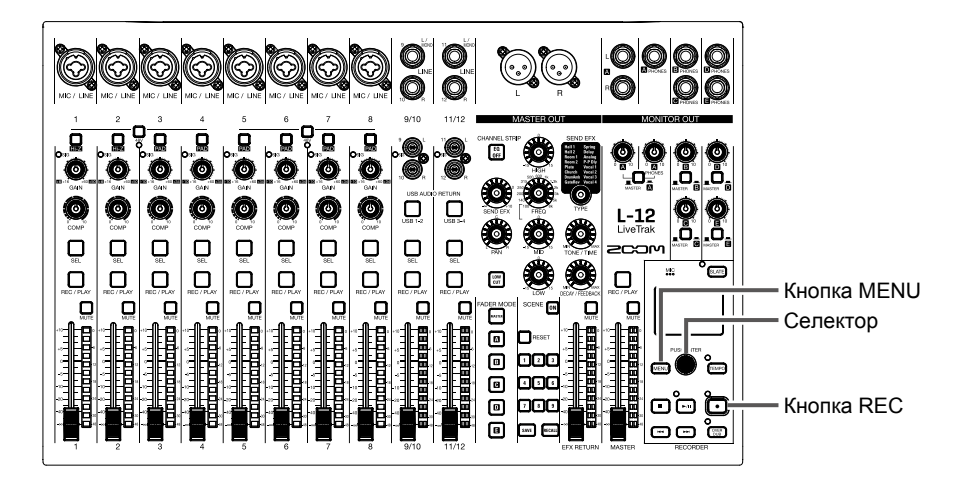

Выберите MENU > PROJECT > RENAME.

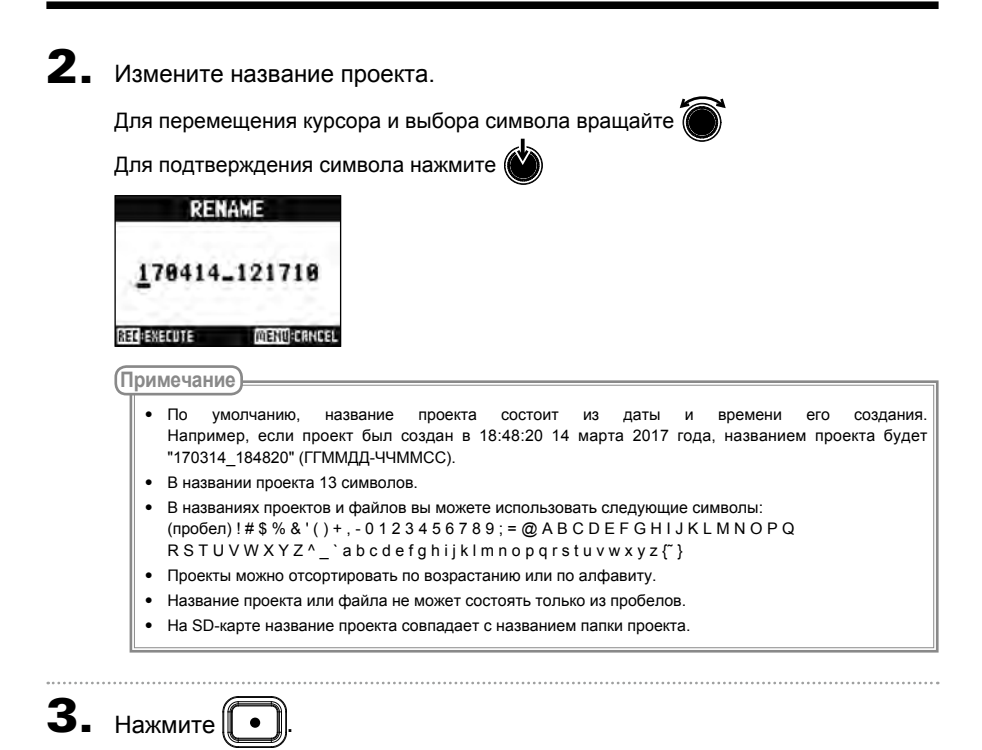

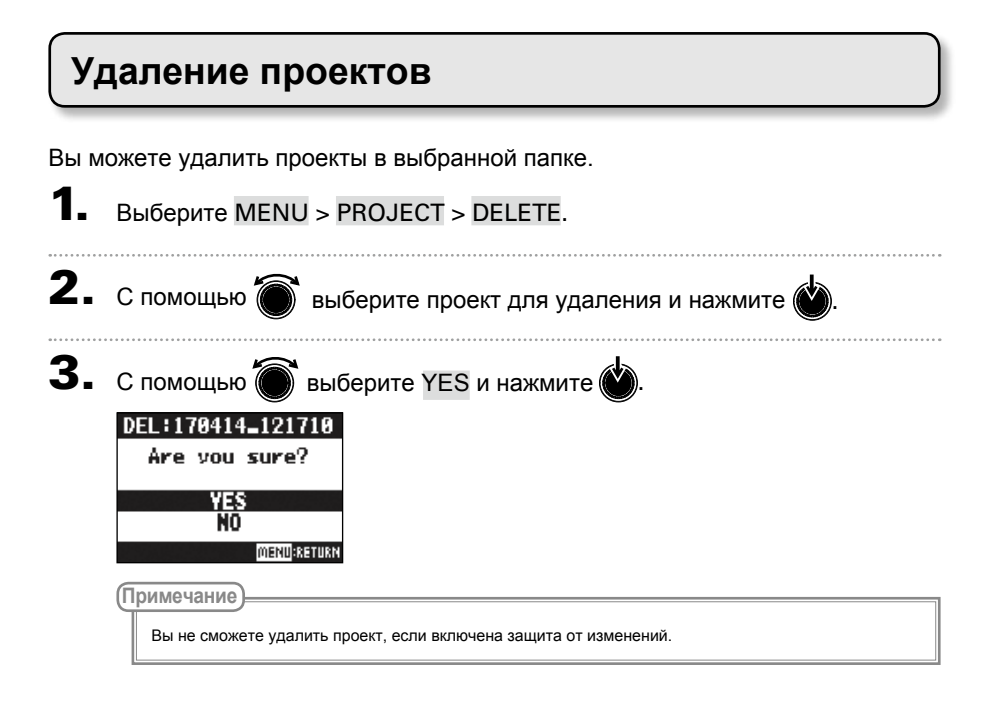

## Защита проектов

Вы можете защитить проект от изменений, таких как сохранение, удаление или перезапись содержимого.

 Выберите MENU > PROJECT > PROTECT.
 С помощью выберите ON и нажмите .
 PROJECT PROTECT OFF

MENU:CRNCEL

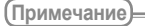

ΟN

- Вы не сможете вести запись в проект, если включена защита. Для этого отключите защиту проекта.
- Если защита проекта не включена, он всегда будет автоматически сохраняться при выключении устройства или загрузке другого проекта. Мы рекомендуем включить защиту проектов, чтобы избежать сохранения случайных изменений, внесенных в проект уже после его завершения.

## Информация о проекте

Вы можете просматривать информацию о текущем проекте.

| 1. | Выберите MENU > I                                                                                                | PROJECT.                                            |
|----|----------------------------------------------------------------------------------------------------|-----------------------------------------------------|
| 2. | С помощью 🔘 вы                                                                                                   | іберите проект и нажмите 🝏.                         |
| 3. | С помощью В<br>INFORMATION<br>NAME 170414_1217<br>РАТН FOLDER01/<br>170414_1217<br>DATE 2011/01/01<br>MEMURATION | іберите INFORMATION и нажмите 👾.                    |
|    | Информация                                                                                                    | Пояснение                                           |
|    | NAME                                                                                                    | Название проекта                                    |
|    | PATH                                                                                                    | Местоположение проекта                              |
|    | DATE                                                                                                    | Дата и время создания проекта (ГГГГ/ММ/ДД ЧЧ:ММ:СС) |
|    | FORMAT                                                                                                    | Формат записи                                       |
|    | SIZE                                                                                                    | Размер проекта                                      |
|    | TIME                                                                                                    | Длительность проекта (ЧЧЧ: MM: CC)                  |
|    | FILES                                                                                                    | Информация о дорожках и файлах                      |

## Сохранение проекта на USB-накопитель

Внешний USB-накопитель можно подключить напрямую к L-12 и сохранить на нем текущий проект.

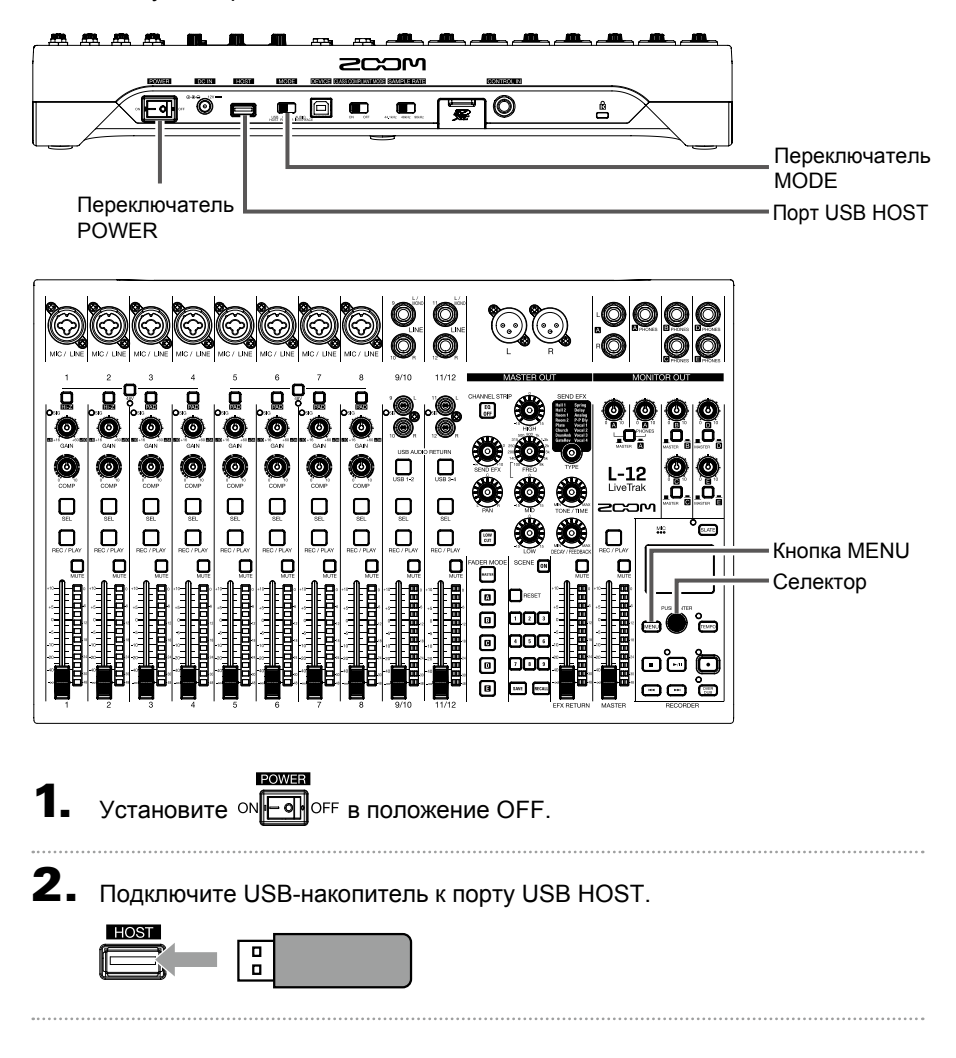

#### Проекты

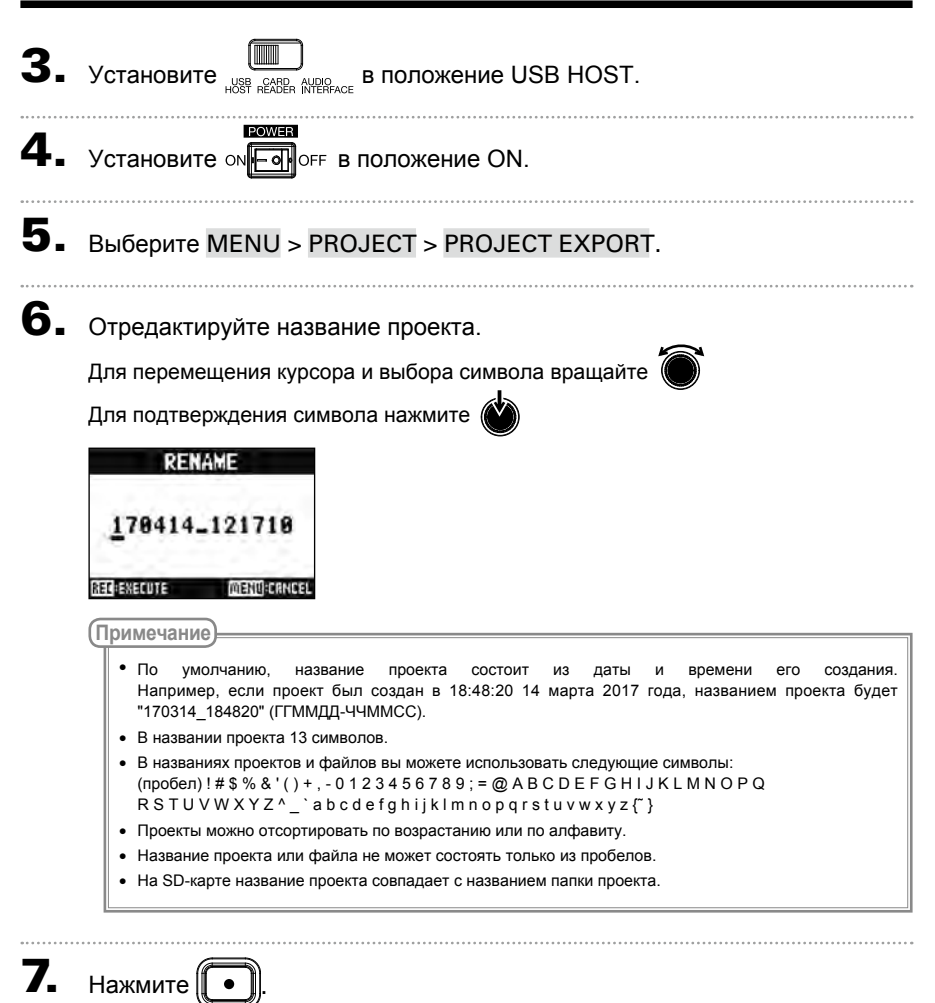

#### Проекты

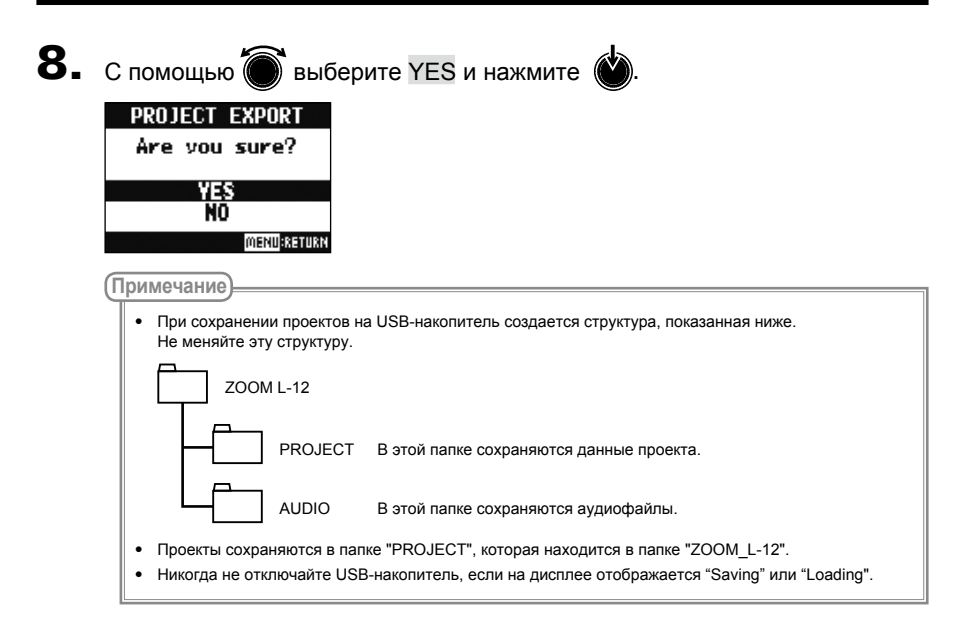

# Импорт проектов с USB-накопителя

Вы можете скопировать проекты с USB-накопителя на SD-карту.

|    | Примечание                                                                                                    |
|----|----------------------------------------------------------------------------------------------------|
|    | Заранее создайте на USB-накопителе папку "ZOOM_L-12" и в ней подпапку "PROJECT" (→ Стр. 63).<br>Импортировать можно только проекты из папки "PROJECT".                                |
| 1. | Установите он огг в положение OFF.                                                                                                    |
| 2. | Подключите USB-накопитель к порту USB HOST.                                                                                                    |
| 3. | Установите Кара Анранска в положение USB HOST.                                                                                                    |
| 4. | ини и и и и и и и и и и и и и и и и и и                                                                                                     |
| 5. | Выберите MENU > PROJECT > PROJECT IMPORT.                                                                                                    |
| 6. | С помощью выберите проект, который хотите импортировать с USB-<br>накопителя и нажмите .<br><b>PROJECT IMPORT</b><br>170414_121711<br>170516_201000<br>170512_141207<br>170512_141208 |

#### Проекты

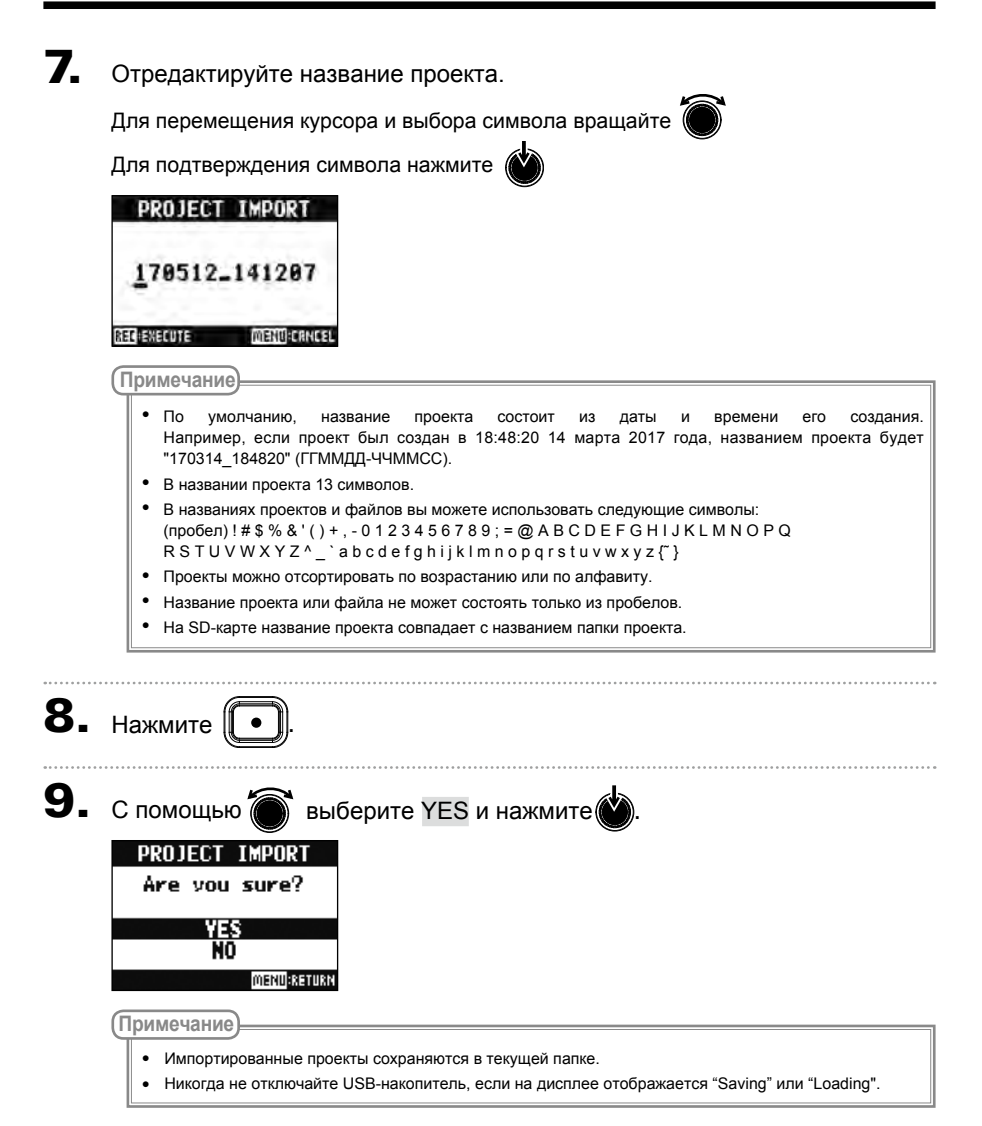

### Управление маркерами

Для текущего проекта доступен список маркеров, по которым вы можете перейти. Также вы можете удалять маркеры из проекта.

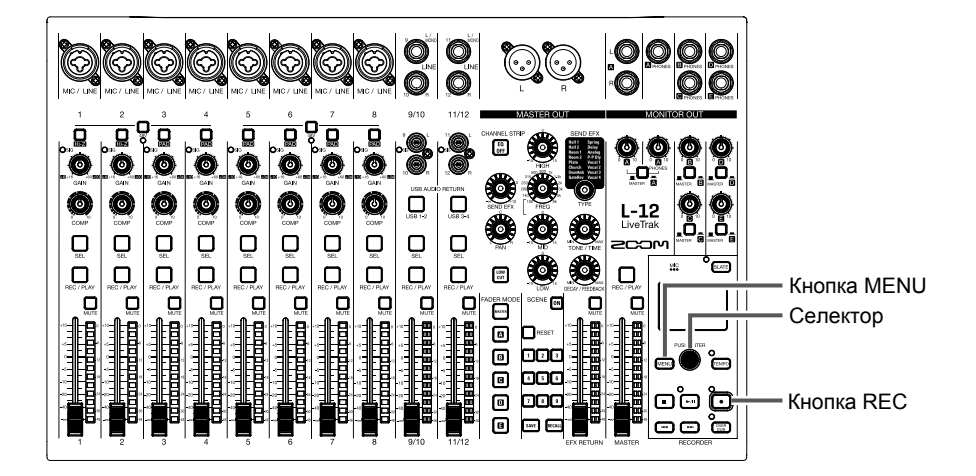

Выберите MENU > PROJECT > MARK LIST.

Откроется список маркеров.

|    | Значок маркера –<br>Этот символ обозначает,<br>что на данном отрезке<br>произошла обрезка<br>сигнала | Image: Second Second |
|----|----------------------------------------------------------------------------------------------------|----------------------------------------------------------------------------------------------------|
| 2. | С помощью 🗑 выбе                                                                                     | оите маркер и перейдите к нему, либо удалите его.                                                                                                    |
|    | Нажмите 做 , чтобы пе                                                                                 | рейти к выбранному маркеру.                                                                                                    |
|    | Нажмите 🚺 , чтобы у                                                                                  | алить маркер.                                                                                                    |

MARY I TOT

# Аудиофайлы

**L-12** создает следущие типы файлов, в зависимости от канала, на который ведется запись.

• Каналы 1-8: моно в формате WAV

• Каналы 9/10, 11/12 и MASTER: стерео в формате WAV

Формат файла зависит от частоты дискретизации (→ Стр.87) и глубины кодирования (→ Стр.77).

L-12 также может воспроизводить файлы, созданные на компьютере (→ Стр.71).

Примечание

- Названия файлов зависят от каналов, на которые ведется запись. Каналы 1–8: TRACK01–TRACK08 Каналы 9/10, 11/12: TRACK09\_10, TRACK11\_12 MASTER: MASTER
- Если во время записи размер файла превысит 2Гб, то в текущем проекте будет создан новый файл, и запись продолжится без остановки. При этом в названия файлов будут добавлены порядковые номера: "-01", "-02" и так далее.

## Удаление аудиофайлов

Ненужные аудиофайлы можно удалить с устройства.

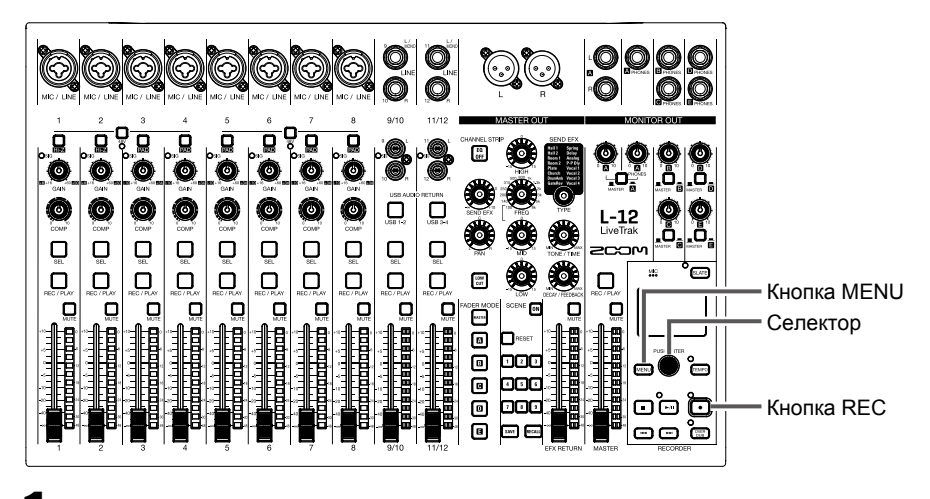

Выберите MENU > FILE DELETE.

### Аудиофайлы

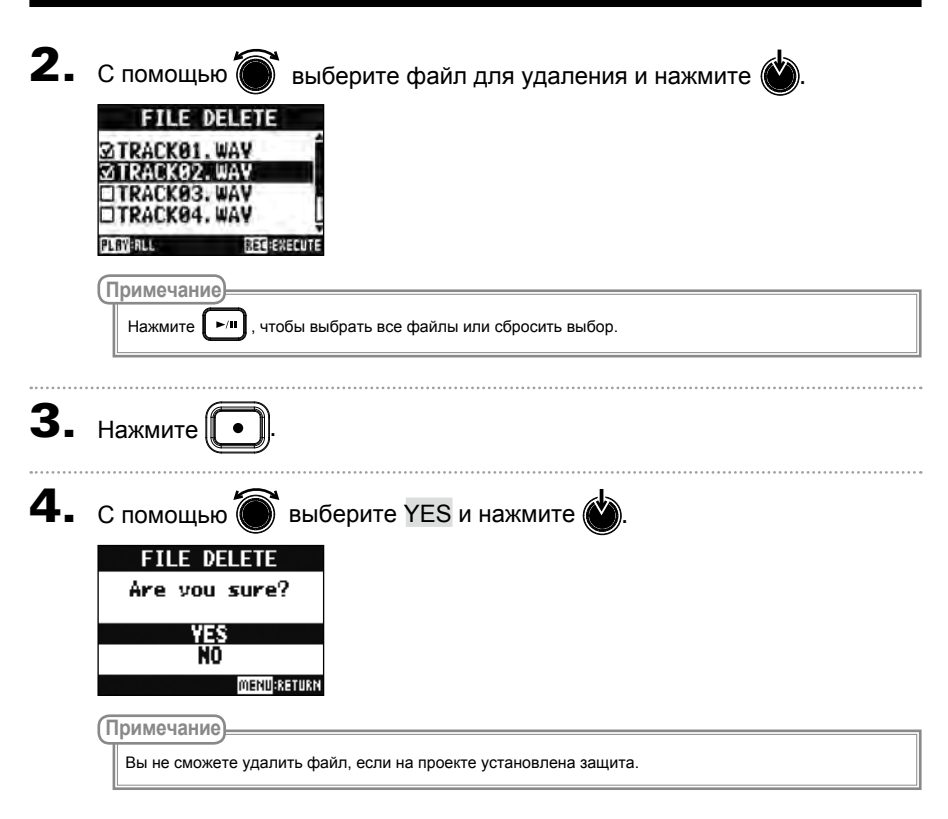

## Экспорт файлов на USB-накопитель

Вы можете экспортировать аудиофайлы из проектов на USB-накопитель. Экспортированные файл будут сохранены на USB-накопителе в папке "AUDIO", которая находится в папке "ZOOM L-12".

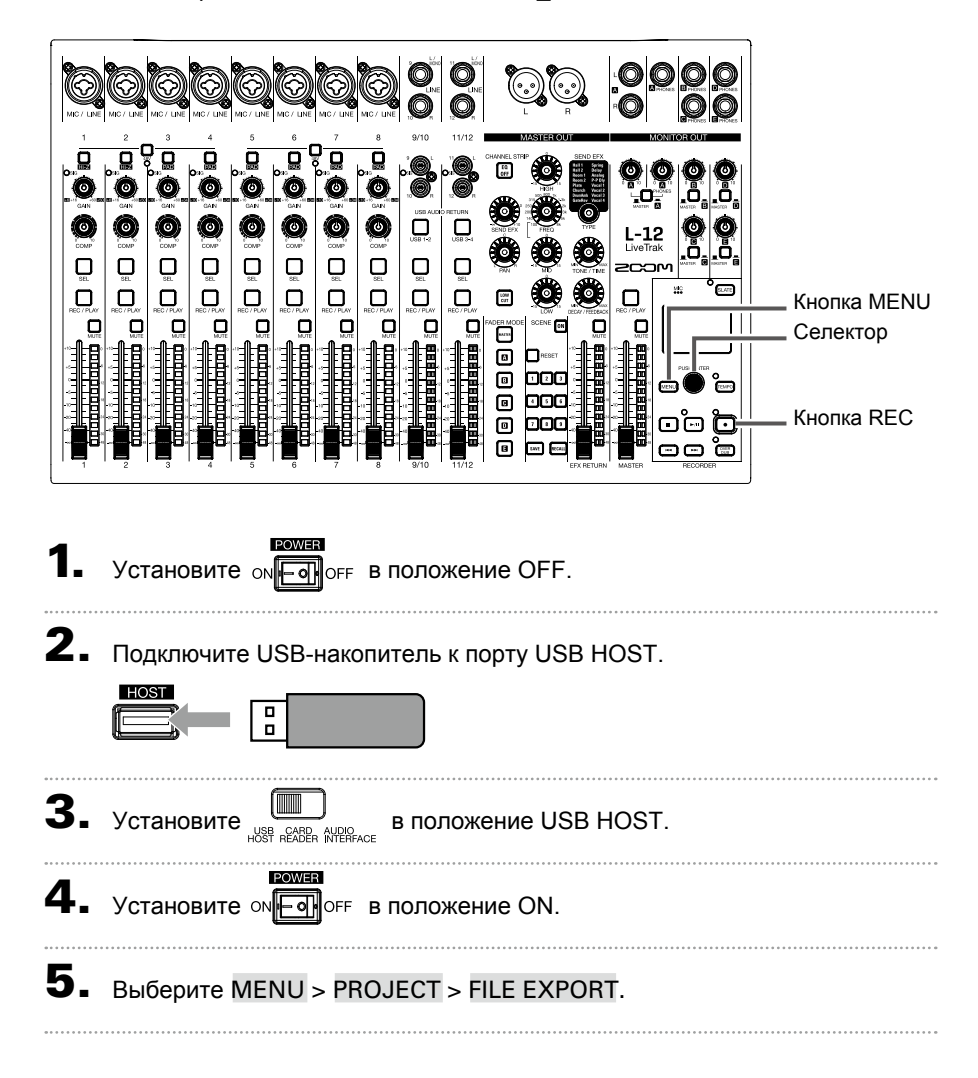

#### Аудиофайлы

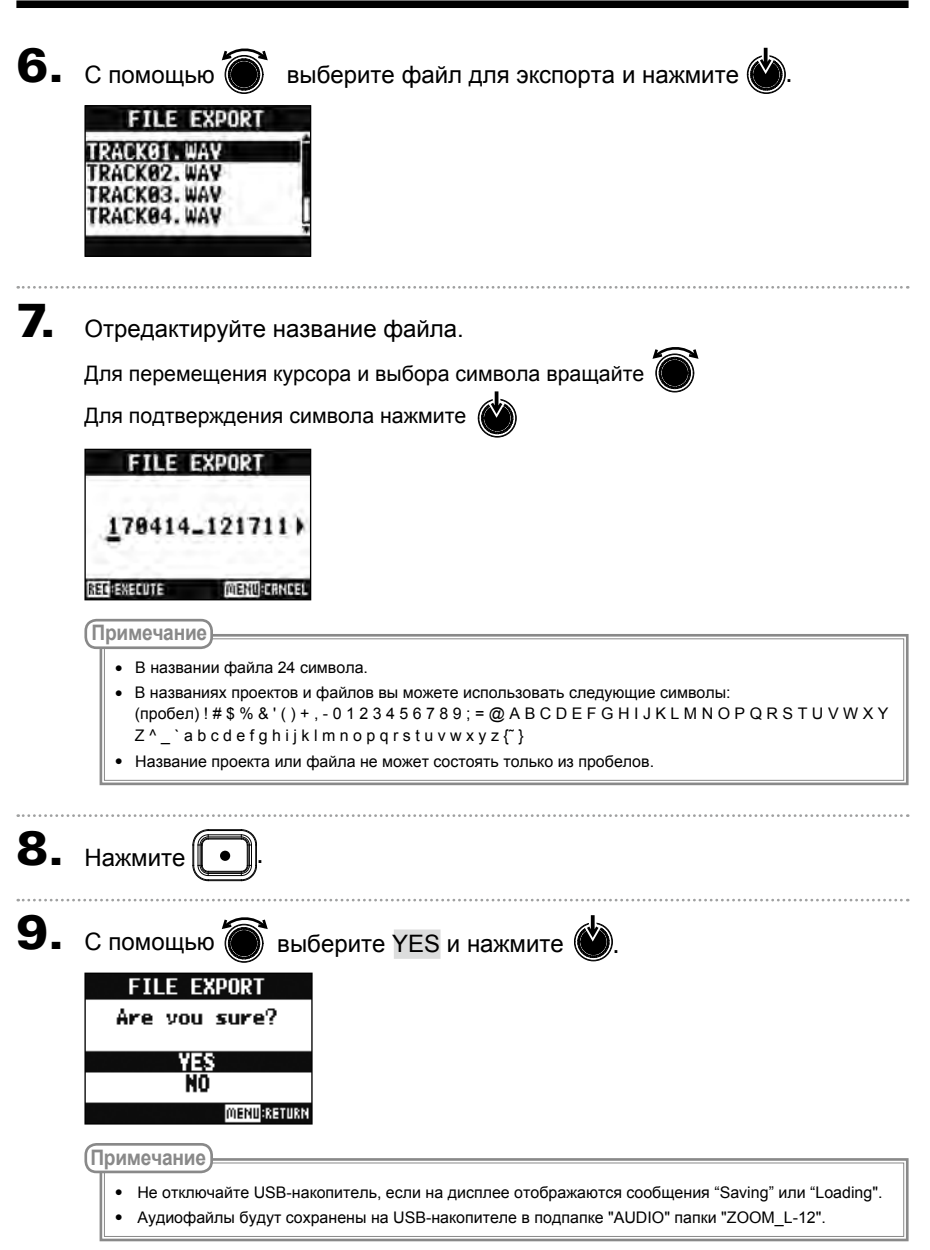

## Импорт файлов с USB-накопителя

Вы можете импортировать аудиофайлы с USB-накопителя в выбранный проект на устройстве.

|            | Примечание                                                                                                    |
|------------|----------------------------------------------------------------------------------------------------|
|            | Заранее создайте на USB-накопителе папки "ZOOM_L-12" и "AUDIO" (→ Стр.63).<br>Вы можете импортировать файлы только из папки "AUDIO". |
| 1.         | ининания<br>Установите ом от в положение OFF.                                                                                        |
| 2.         | Подключите USB-накопитель к порту USB HOST.                                                                                          |
|            |                                                                                                    |
| 3.         | Установите<br>HOST READER INTERFACE В ПОЛОЖЕНИЕ USB HOST.                                                                            |
| 4.         | изина<br>Установите ом ОГГ в положение ОN.                                                                                           |
| <b>5</b> . | Выберите MENU > PROJECT > FILE IMPORT.                                                                                               |
| 6.         | С помощью 🗑 выберите файл для импорта и нажмите 👾.                                                                                   |
|            | FILE IMPORT<br>178414_121711_TRA <sup>2</sup><br>178421_132534_TRA                                                                   |
|            | 170512_143113_TRAU<br>170512_143153_TRAU                                                                                             |
|            |                                                                                                    |

### Аудиофайлы

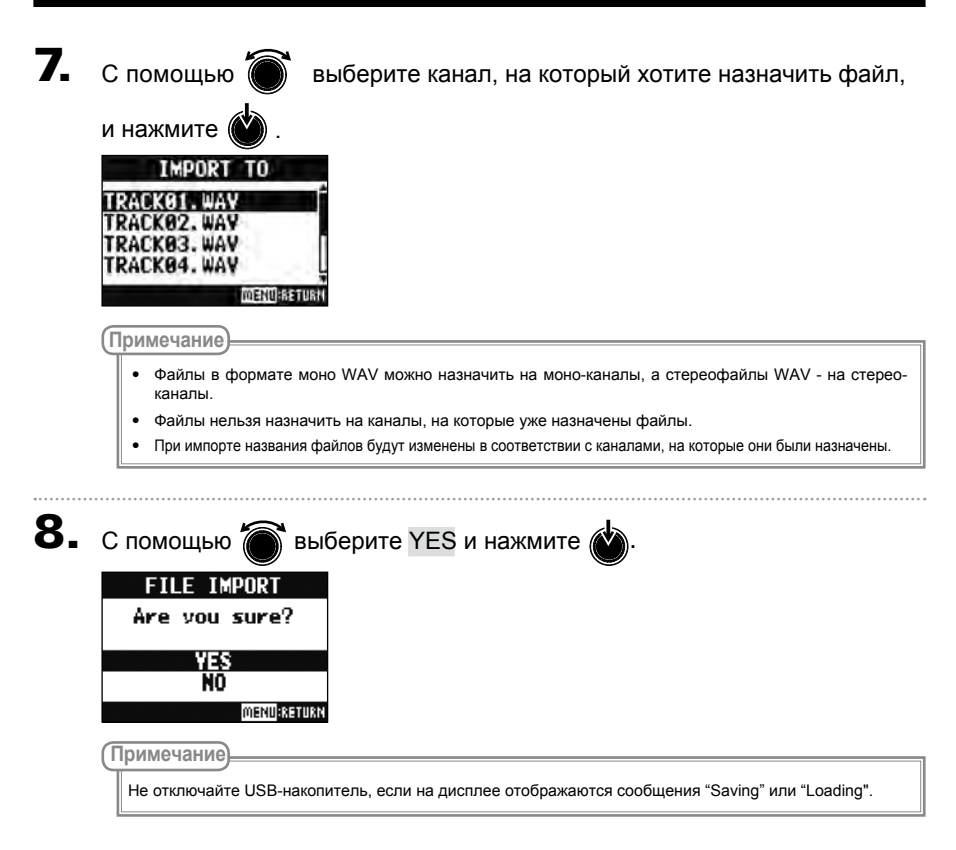
# Функции аудиоинтерфейса

**L-12** можно использовать в качестве аудиоинтерфейса с 14 входами и 4 выходами. После применения компрессора сигнал с каждого канала выводится в соответствующий аудиоканал USB. Каналы 1–12 и стереосигнал с мастер-шины направляются в компьютер (всего 14 каналов).

### Установка драйвера

 Скачайте драйвер "ZOOM L-12 Driver" с официального сайта ZOOM http://www.zoom.co.jp.

(Примечание)

- С официального сайта вы всегда можете скачать самую свежую версию драйвера для L-12.
- При скачивании драйвера выберите версию для своей операционной системы.

2. Запустите установщик и установите драйвер на компьютер.

Для установки драйвера ZOOM L-12 следуйте инструкциям на экране.

(Примечание)

Подробнее о процессе установки можно прочитать в инструкции к драйверу.

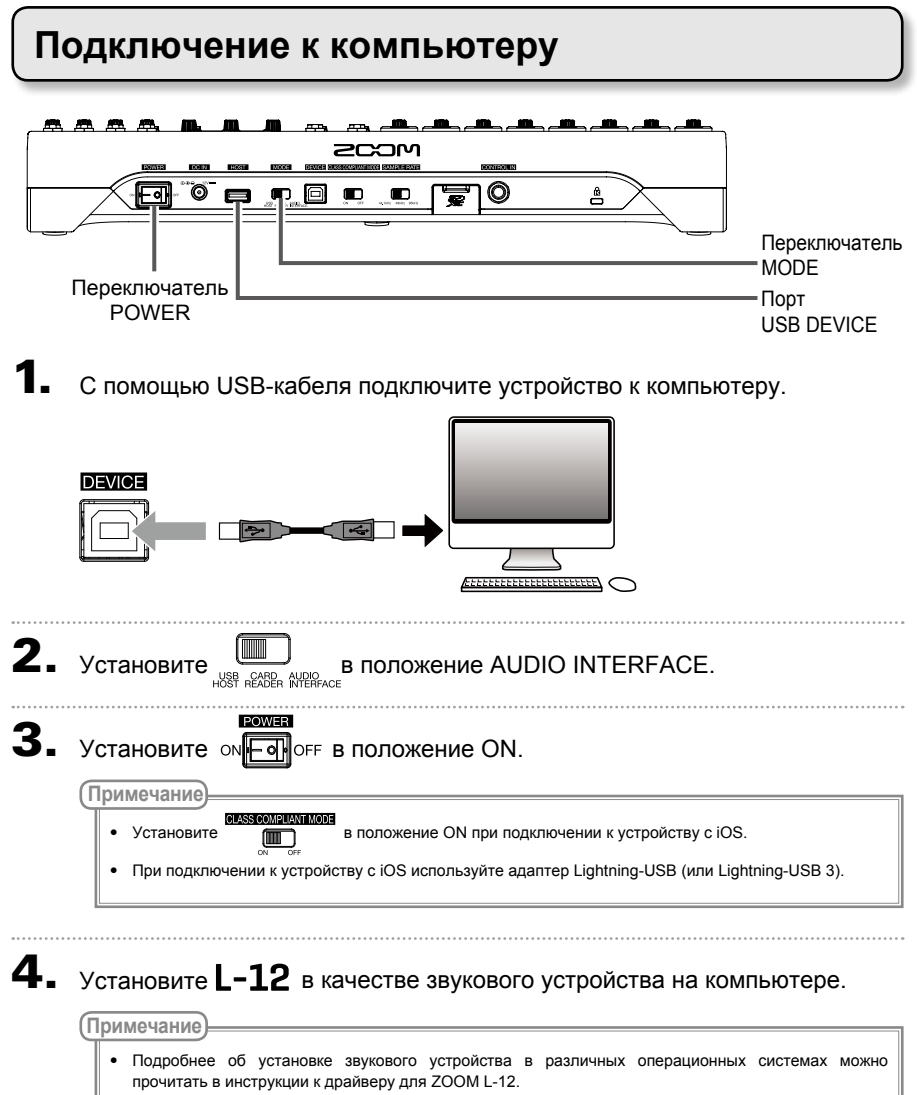

• Функции аудиоинтерфейса недоступны, если установлена частота дискретизации 96 кГц.

#### Направление сигнала с компьютера на стереоканал

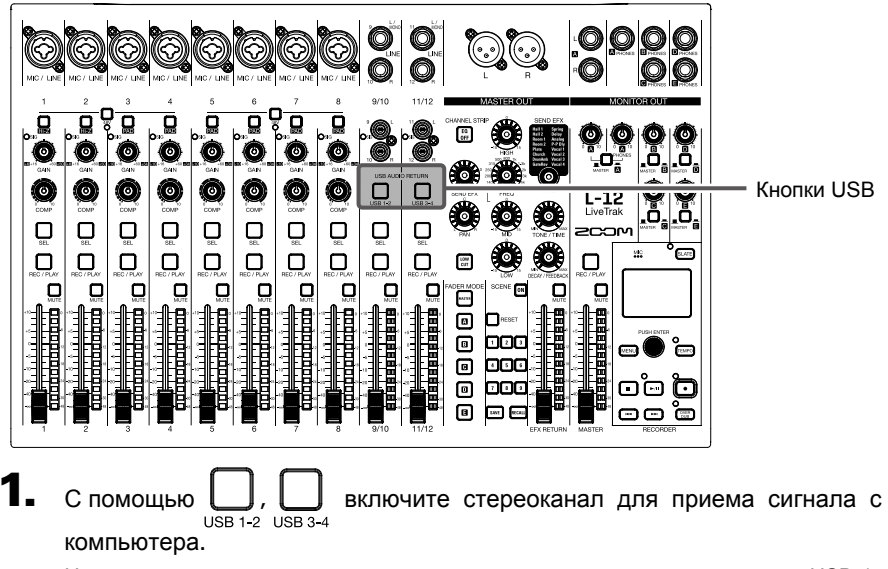

На данный стереоканал начнет выводиться сигнал с компьютера через USB (до эквалайзера).

# Функции кард-ридера

При подключении к компьютеру вы можете просматривать и копировать данные с SD-карты.

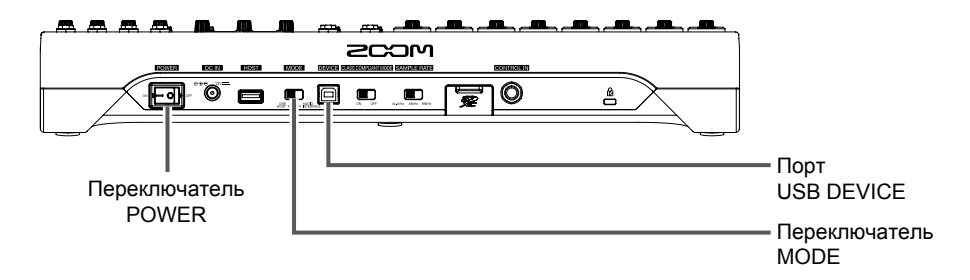

С помощью USB-кабеля подключите устройство к компьютеру.

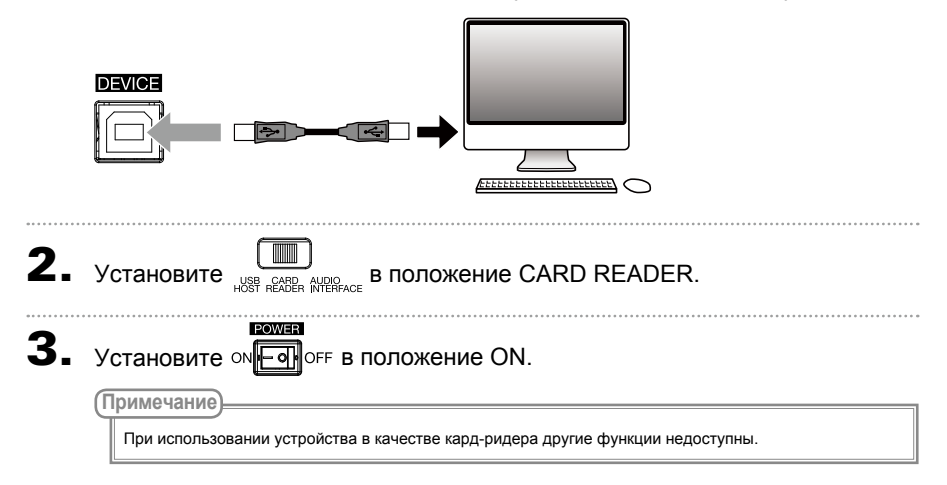

# Настройки записи и воспроизведения

#### Изменение формата записи

Вы можете выбирать разные форматы записи в зависимости от требований к качеству и размеру аудио.

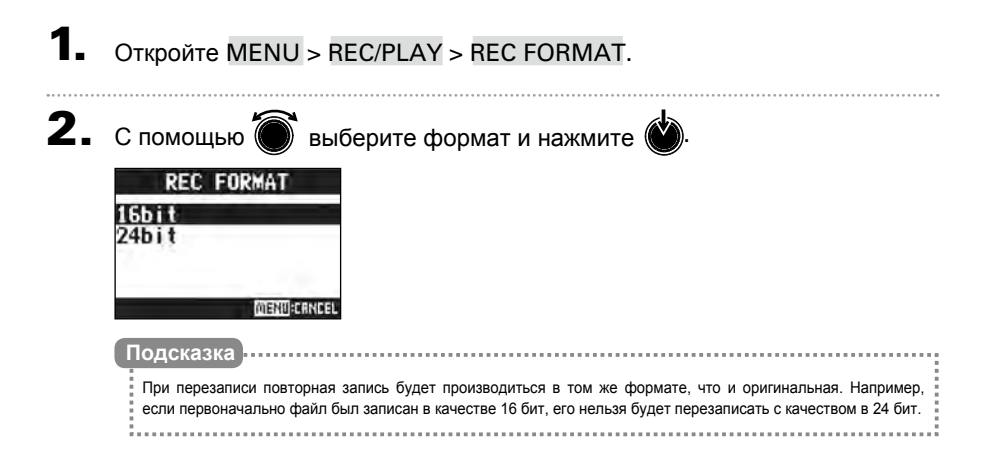

#### Изменение настроек автозаписи

Вы можете настроить параметры автоматического начала и окончания записи.

#### Установка порога срабатывания автозаписи

- Откройте MENU > REC/PLAY > AUTO REC > REC START LEVEL.
- 2. С помощью 🗑 настройте порог срабатывания и нажмите 🖄

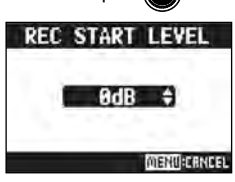

Запись начнется автоматически, как только уровень сигнала на мастер-шине превысит установленный пороговый уровень.

| Подсказка                                                          |    |
|--------------------------------------------------------------------|----|
|                                                                    | 1  |
| Вы можете установить пороговый уровень в диапазоне от -48 до 0 дБ. |    |
|                                                                    | я. |
|                                                                    | а. |

### Настройка автоматической остановки записи

Откройте MENU > REC/PLAY > AUTO REC > AUTO STOP.

| 2. | 2. С помощью 🗑 выберите время до остановки и нажмите 🕁.                                                  |  |  |  |  |  |  |  |
|----|----------------------------------------------------------------------------------------------------|--|--|--|--|--|--|--|
|    | AUTO STOP<br>OFF<br>Øsec<br>1sec<br>2sec                                                                 |  |  |  |  |  |  |  |
|    | Подсказка<br>Вы можете отключить функцию автоостановки, либо выбрать время в диапазоне от 0 до 5 секунд. |  |  |  |  |  |  |  |
| 3. | Откройте MENU > REC/PLAY > AUTO REC > REC STOP LEVEL.                                                    |  |  |  |  |  |  |  |
| 4. | С помощью  установите пороговый уровень и нажмите .<br>REC STOP LEVEL                                    |  |  |  |  |  |  |  |

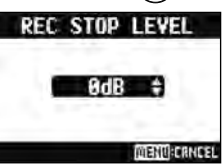

Запись остановится автоматически, если уровень сигнала на мастер-шине будет ниже порогового значения в течение периода, установленного в шаге 2.

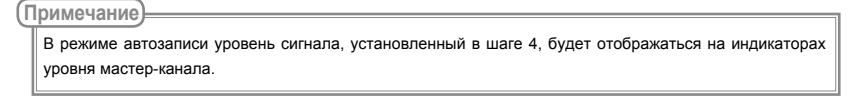

#### Отображение уровня записи

Уровень сигнала, записываемого на рекордер или на компьютер в режиме аудиоинтерфейса, может отображаться на индикаторах уровня каждого канала.

- Откройте MENU > REC/PLAY > REC LEVEL METER.
- 2. С помощью 🗑 выберите ON и нажмите 🗳

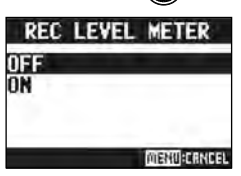

Если уровень записи выше, чем уровень сигнала после фейдеров, то индикаторы уровня будут гореть приглушенным светом.

### Корректировка задержки

В режиме перезаписи вы можете включить функцию корректировки задержки сигнала, которая вызвана аналого-цифровым преобразованием, обработкой сигнала и цифро-аналоговым преобразованием.

Откройте MENU > REC/PLAY > LATENCY ADJUST.

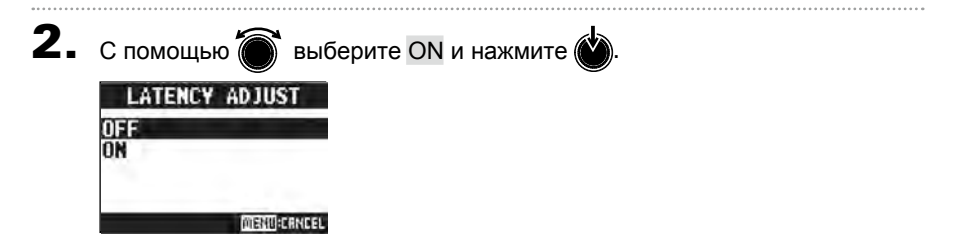

### Выбор режима воспроизведения

#### 1. Откройте MENU > REC/PLAY > PLAY MODE.

2. С помощью 🗑 выберите режим воспроизведения и нажмите 🖄

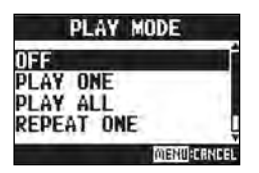

| Режим            | Пояснение                                                         |
|------------------|-------------------------------------------------------------------|
| OFF              | Воспроизводится только текущий проект.                            |
|                  | Воспроизведение продолжается после окончания файла.               |
| PLAY ONE →1      | Воспроизводится только текущий проект.                            |
|                  | Воспроизведение останавливается после окончания файла.            |
| PLAY ALL <b></b> | Воспроизводятся все проекты от начала до конца.                   |
| REPEAT ONE 🔁     | Выбранный проект будет воспроизводиться по кругу.                 |
| REPEAT ALL 📬 📖   | Все проекты в выбранной папке будут воспроизводиться по<br>кругу. |

# Настройки SD-карты

### Просмотр доступной памяти на SD-карте

#### Откройте MENU > SD CARD > REMAIN.

На дисплее отобразится, сколько осталось свободной памяти на SD-карте.

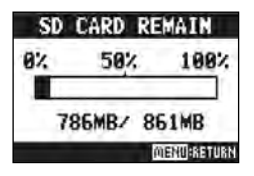

(Примечание

На дисплее отображается меньше свободной памяти, чем осталось на самом деле. Это необходимо для того, чтобы избежать некорректной работы SD-карты при превышении лимита.

### Форматирование SD-карты

Перед использованием в L-12 SD-карту необходимо отформатировать.

- Откройте MENU > SD CARD > FORMAT.

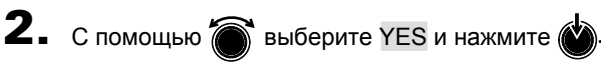

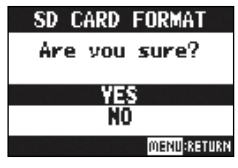

#### Примечание

- Прежде чем использовать новую SD-карту или SD-карту, ранее отформатированную на компьютере. ее необходимо отформатировать с помощью L-12.
- Во время форматирования все данные будут удалены с SD-карты.
- SD-карту также необходимо отформатировать, если вы собираетесь записывать в качестве 96 кГц.

### Проверка работы SD-карты

Вы можете произвести проверку производительности SD-карты в **L-12**. Базовая проверка не отнимает много времени, а полный тест позволяет проверить карту более тщательно.

#### Базовая проверка Откройте MENU > SD CARD > PERFORMANCE TEST. 2. С помощью 🗑 выберите QUICK и нажмите ( 3. С помощью 🗑 выберите YES и нажмите ( Начнется проверка карты. Она займет около 30 секунд. QUICK TEST Now Measuring... 0% 50% 100% MENU:RETURN Результат проверки отобразится на дисплее. **QUICK TEST** Result : OK nv 100% 50%

4. Нажмите (МЕЛО), чтобы завершить проверку.

MENU:RETURN

#### (Примечание)

Обратите внимание, что даже положительный результат проверки ("ОК") не гарантирует отсутствие ошибок при записи.

|    | G                                                                      | 3!                                                                                                    |                    |                            |                                      |                                       |              |                    |
|----|------------------------------------------------------------------------|----------------------------------------------------------------------------------------------------|--------------------|----------------------------|--------------------------------------|---------------------------------------|--------------|--------------------|
|    |                                                                        | •                                                                                                    |                    |                            |                                      |                                       |              |                    |
| 1. |                                                                        | MENU >                                                                                                    | SD CA              | ARD > PEF                  | RFORMA                               | ANCE TE                               | ST.          |                    |
| 2. | Á<br>Á<br>PERFOR<br>QUICK T<br>FULL TE                                 | Á<br>MANCE TEST<br>3ST<br>ST                                                                                           | Á                  | <b>Á</b> ØNŇŠŠÁM<br>Á      | À ÀVÚĆ<br>Á                          | Ê                                     | <b>'</b> ).  |                    |
| 3. | Á<br>FUL<br>Ex<br>(Estimat                                             | LL TEST<br>ecute?<br>et TIME:0h05m)<br>YES<br>NO<br>MENU:RETUR                                                         | 17                 | <i>R</i> Y OÙÁ A           | Ä                                    | ٤.                                    |              |                    |
|    | Результа<br>Если пара<br>FUL<br>Resu<br>0%<br>ассеss ка:<br>PLBY PAUSE | ат проверки с<br>аметр ACCES<br>LL TEST<br>JIt : OK<br>50% 100%<br>те (AUERABE: 13%)<br>те (AUERABE: 13%)<br>МЕНИКАЗТИ | отобраз<br>S RATE  | вится на ди<br>Е МАХ дости | ісплее.<br>игнет 100 <sup>с</sup>    | %, то карта                           | а, возможн   | о, повреждена.     |
| 4. | Нажмит<br>Подска<br>Использ<br>Примеча<br>Обрати<br>ошибок             | е (МЕЛЦ), ЧТС<br>ЗКа<br>зуйте (тп), чтоб<br>ние<br>те внимание, чт<br>при записи.                                      | обы за<br>ы приост | вершить I<br>ановить или в | Проверк<br>озобновить<br>1 результат | <b>У.</b><br>проверку.<br>проверки (" | ОК") не гара | нтирует отсутствие |

# Дополнительные настройки

### Установка даты и времени

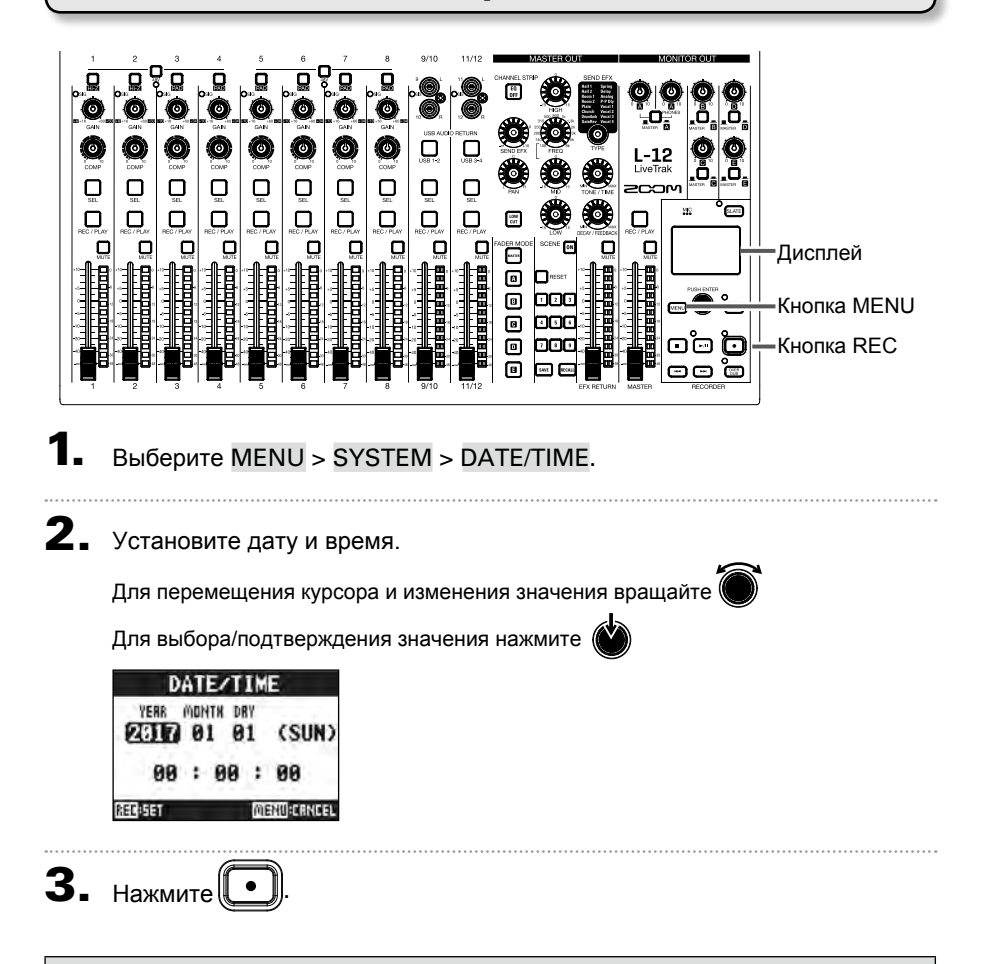

Во время первого включения устройства вам необходимо будет установить дату и время.

### Настройка футсвитча

Если подключить футсвитч (ZOOM FS01) ко входу CONTROL IN, то можно с его помощью начинать и останавливать запись или включать и выключать эффект.

- 1. Откройте MENU > SYSTEM > CONTROL IN.
- 2. С помощью 🗑 выберите режим работы футсвитча.

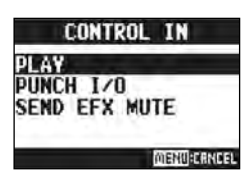

| Режим         | Пояснение                                           |
|---------------|-----------------------------------------------------|
| PLAY          | Запуск и остановка воспроизведения (эквивалентно 🕞) |
| PUNCH I/O     | Запуск и остановка записи (эквивалентно 💽)          |
| SEND EFX MUTE | Включение и выключение эффекта                      |

#### Частота дискретизации

Формат записи напрямую зависит от выбранного значения частоты дискретизации. Перед установкой этого параметра необходимо выключить устройство.

- Убедитесь, что устройство выключено. SAMPLE RATE 2. Выберите значение параметра с помощью переключателя Подсказка Доступные значения: 44.1 кГц. 48 кГц и 96 кГц. (Примечание) • При выборе частоты дискретизации 96 кГц некоторые функции устройства ограничены. Вот их список: Дорожки для записи: только с 1 по 12 - Эффекты: отключены - Эквалайзер: отключен - Перезапись: отключена - Функция аудиоинтерфейса: отключена - Мониторинг: вывод сигнала только с мастер-шины Перед тем, как записывать с частотой дискретизации 96 кГц, необходимо отформатировать SD-карту. POWER **3.** Установите ом в положение ОN. (Примечание)
  - Нельзя изменить частоту дискретизации при включенном устройстве.
  - При загрузке проекта с частотой дискретизации, отличной от установленной, запись или воспроизведение проекта невозможны.

### Управление функцией автоотключения

При простое более 10 часов **L-12** автоматически выключается. Если вы не хотите, чтобы устройство выключалось, то можете отключить эту функцию.

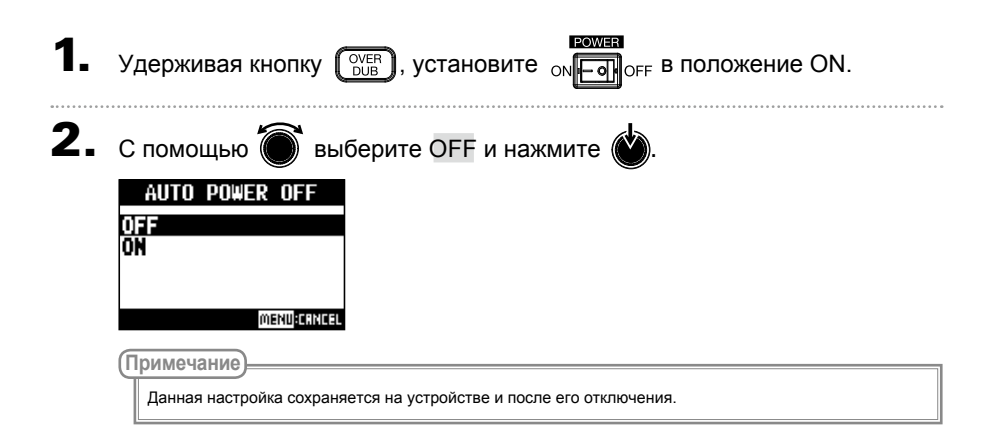

### Контрастность дисплея

- Откройте MENU > SYSTEM > DISPLAY CONTRAST.
- 2. С помощью отрегулируйте контрастность.

Подсказка Вы можете настроить контрастность в диапазоне от 1 до 10.

# Сброс настроек

Вы можете восстановить заводские настройки L-12.

Откройте MENU > SYSTEM > FACTORY RESET.

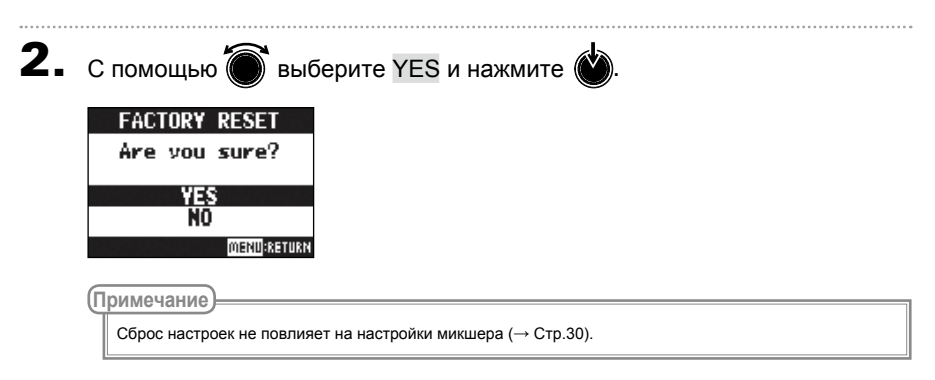

### Проверка версии прошивки

Вы можете проверить текущую версию прошивки L-12.

1. Откройте MENU > SYSTEM > FIRMWARE VERSION.

На дисплее отобразится информация о текущей прошивке.

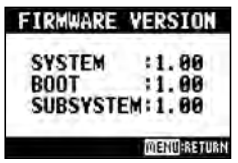

#### Обновление прошивки

Вы можете обновить прошивку **L-12** до последней версии.

**1.** Скопируйте файл обновления прошивки в корневую директорию на SD-

карте.

|       | (Примечание)<br>Файл обновления прошивки можно скачать с официального сайта ZOOM (www.zoom.co.jp).                               |
|-------|----------------------------------------------------------------------------------------------------|
| 2.    | Вставьте SD-карту в <b>L-12</b> .                                                                                                |
| 3.    | Удерживая кнопку (), установите окронять в положение ON.                                                                         |
| 4.    | Нажмите 💽.<br>UPDATE SYSTEMS                                                                                                    |
|       | 1.00 -> 1.10<br>Press REC Key<br>to execute.                                                                                     |
|       | (Примечание)                                                                                                    |
|       | Не выключайте устройство и не извлекайте SD-карту во время обновления прошивки, так как это может привести к поломке устройства. |
| ••••• |                                                                                                    |

5. Когда обновление будет завершено, выключите устройство.

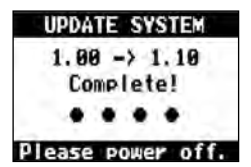

#### Общие проблемы

#### Нет звука или звук слишком тихий

- Проверьте правильность подключения динамиков и настройки громкости.
- Проверьте подключение инструментов и микрофона.
- При использовании конденсаторного микрофона не забудьте включить фантомное питание.
- Убедитесь, что индикаторы уровня сигнала горят зеленым.
- Убедитесь, что 🔲 не горит.
- Поднимите все фейдеры каналов и мастер-фейдер и убедитесь, что индикаторы уровня горят.
- Убедитесь, что индикатор MASTER Ц не горит.

# Записанное аудио слишком громкое/ слишком тихое/звука нет

- Отрегулируйте усиление на входах и убедитесь, что индикаторы уровня горят зеленым.
- При использовании конденсаторного микрофона не забудьте включить фантомное питание.
- При записи на SD-карту убедитесь, что

|           | горит красным. |
|-----------|----------------|
| EC / PLAY |                |

#### Запись невозможна

R

• При записи на SD-карту убедитесь, что

порит красным.

- Убедитесь, что на SD-карте достаточно свободного места.
- Убедитесь, что проект не защищен от записи (для предотвращения перезаписи).

#### При воспроизведении нет звука или звук слишком тихий

- При воспроизведении с SD-карты убедитесь, что весиления горит зеленым.
- Поднимите фейдеры каналов и убедитесь, что индикаторы уровня горят.

#### Сигнал с подключенных

#### устройств искажается

- Убедитесь, что индикаторы уровня не горят красным, а если это так, снизьте уровень усиления. Также вы можете включить .
- Убедитесь, что уровень сигнала не превышает максимального значения.
  Если это так, опустите соответствующий фейдер.

#### Эффекты не работают

- Убедитесь, что 🔲 не горит.
- Поднимите фейдер EFX RETURN и убедитесь, что индикаторы уровня EFX RETURN горят.
- Проверьте баланс обработанного и необработанного сигналов.

#### На выходах MONITOR OUT А–Е очень тихий сигнал или сигнала нет

- Проверьте миксы для каждого выхода.
- Проверьте громкость каждого выхода (Регуляторы MONITOR OUT A PHONES и MONITOR OUT A–E).
- Проверьте настройки переключателей выходов MONITOR OUT A-E.

#### Аудиоинтерфейс

# Невозможно выбрать или использовать L-12 на компьютере

- Убедитесь, что **L-12** правильно подключен к компьютеру.
- Убедитесь, что находится находится в положении OFF.
- Выйдите из всех программ, использующих L-12, а затем выключите и включите L-12.
- Переустановите драйвер.
- Подключите L-12 напрямую к USBпорту компьютера. Не подключайте устройство через USB-хаб.

## Звук пропадает во время записи или воспроизведения

- Увеличьте емкость буфера обмена в настройках программы, которую вы используете с L-12.
- Подключите L-12 напрямую к USBпорту компьютера. Не подключайте устройство через USB-хаб.
- Отключите на компьютере функцию автоматического перехода в режим сна и другие энергосберегающие функции.

#### Не работает запись или воспроизведение

- Убедитесь, что **L-12** правильно подключен к компьютеру.
- Убедитесь, что в качестве звукового устройства на компьютере выбрано "ZOOM L-12".
- Убедитесь, что **L-12** установлен в качестве звукового устройства в аудиоредакторе, который вы используете. \_\_\_\_
- Убедитесь, что USB 1-2 и USB 3-4 горят красным, а индикаторы уровня на каналах 9/10 или 11/12 активны.
- Выйдите из всех программ, использующих L-12, а затем отключите и снова подключите USB-кабель к L-12.

# Технические характеристики

|                            |              | ( "/ ")                                           | 8                                                                                                    |  |  |
|----------------------------|--------------|---------------------------------------------------|----------------------------------------------------------------------------------------------------|--|--|
|                            |              |                                                   | 2                                                                                                    |  |  |
| •                          |              |                                                   | 1                                                                                                    |  |  |
|                            |              |                                                   | 5                                                                                                    |  |  |
|                            | MONO         |                                                   |                                                                                                    |  |  |
|                            | ( "/ ")      | · · ·                                             |                                                                                                    |  |  |
|                            |              |                                                   | ÁUCCÓA BÁCEIA/AEIA Á<br>ÁPAEZA BÁCEIA/AEIAA<br>APAEZA BÁCEIA/AEI€A                                         |  |  |
|                            |              |                                                   | ÝŠÜLAÁHÁ<br>VÜÙLKa∓∈Á BFÁ ÁÇ Á ÁP3aŽZD                                                                     |  |  |
|                            |              | Макс.уровень на входе                             | Функция РАD выкл.: 0 дБю (при 0 дБпш)<br>Функция РAD вкл.: +26 дБю (при 0 дБпш)                            |  |  |
|                            |              | <u> </u>                                          | +48 B                                                                                                    |  |  |
|                            | STEREO'fI "Ł | Тип                                               | TRS/RCA небалансные разъемы                                                                                |  |  |
|                            |              | Макс.уровень на входе                             | +10 дБю                                                                                                    |  |  |
|                            | MASTER OUT   | Тип                                               | XLR-разъемы (балансные)                                                                                    |  |  |
|                            |              | Макс.уровень на выходе                            | +14,5 дБю                                                                                                  |  |  |
|                            |              | Сопротивление                                     | 100 Ом                                                                                                    |  |  |
|                            | MONITOR OUT  | Тип                                               | TRS-разъемы для наушников (балансные)                                                                      |  |  |
|                            | A (TRS)      | Макс.уровень на выходе                            | +14,5 дБю                                                                                                  |  |  |
|                            |              | Сопротивление                                     | 100 Ом                                                                                                    |  |  |
|                            | MONITOR OUT  | Тип                                               | Стандартные стерео-разъемы для наушников                                                                   |  |  |
|                            | A–E (PHONES) | Макс.уровень на выходе                            | 42 мВт + 42 мВт при сопротивлении в 60 Ом                                                                  |  |  |
|                            |              | Сопротивление                                     | 100 Ом                                                                                                    |  |  |
| Шины                       |              | Mactep (MASTER)                                   | 1                                                                                                    |  |  |
|                            |              | Мониторинг (MONITOR)                              | 5                                                                                                    |  |  |
|                            |              | Эффект (SEND EFX)                                 | 1                                                                                                    |  |  |
| Функции кана               | алов         | Компрессор                                        |                                                                                                    |  |  |
|                            |              | Фильтр НЧ                                         | 75 Гц, 12 дБ/окт                                                                                           |  |  |
|                            |              | Эквалайзер                                        | ВЧ: 10 кГц, ±15 дБ, полка<br>СЧ: 100 Гц–8 кГц, ±15 дБ, колокол<br>НЧ: 100 Гц, ±15 дБ, полка                |  |  |
| Индикаторы                 | уровня       |                                                   | 12 сегментов                                                                                               |  |  |
| Эффекты                    |              |                                                   | 16 типов                                                                                                   |  |  |
| Рекордер                   |              | Макс. кол-во дорожек для<br>одновременной записи  | 14 при 44,1/48 кГц<br>12 при 96 кГц                                                                        |  |  |
|                            |              | Макс. кол-во дорожек для<br>одновременного воспр. | 12                                                                                                    |  |  |
|                            |              | Форматы записи                                    | WAV 44,1/48/96 кГц, 16/24 бит, моно/стерео<br>в формате WAV                                                |  |  |
|                            |              | Карты памяти                                      | SD-карты 16 Мб–2 Гб, SDHC-карты 4 Гб–32 Гб,<br>SDXC-карты 64 Гб–512 Гб                                     |  |  |
| Аудиоинтерф                | рейс         | 44,1/48 кГц                                       | Запись: 14 каналов<br>Воспроизведение: 4 канала                                                            |  |  |
|                            |              | Разрядность                                       | 24 бит                                                                                                    |  |  |
|                            |              | Интерфейс                                         | USB 2.0                                                                                                    |  |  |
| Кард-ридер                 |              | Класс                                             | Накопитель данных<br>USB 2.0 High Speed                                                                    |  |  |
| Порт USB HO                | ST           | Класс                                             | USB 2.0 High Speed                                                                                         |  |  |
| Частота диск               | ретизации    |                                                   | 44,1/48/96 кГц                                                                                             |  |  |
| Частотные ха               | рактеристики |                                                   | Характеристики при 44,1 кГц: -1,0 дБ: 20 Гц – 20 кГц<br>Характеристики при 96 кГц: -3,0 дБ: 20 Гц – 40 кГц |  |  |
| Эквивалентный шум на входе |              |                                                   | Реальные значения: -128 дБ EIN (IHF-A) при входящем сигнале +60 дБ/150 Ом                                  |  |  |
| Дисплей                    |              |                                                   | ЖК с подсветкой (128×64)                                                                                   |  |  |
| Питание                    |              |                                                   | Адаптер ZOOM AD-19 (DC12 B/2 A)                                                                            |  |  |
| Энергопотреб               | бление       |                                                   | Максимум 17 Вт                                                                                             |  |  |
| Габариты                   |              |                                                   | 445 мм (д)×282 мм (ш)×70,5 мм (в)                                                                          |  |  |
| Вес (без аксе              | ссуаров)     |                                                   | 2,53 кг                                                                                                    |  |  |

94

# Список эффектов

| Nº | Тип     | Пояснение                                     | Параметр 1        | Параметр 2         | Синхронизация<br>с темпом |
|----|---------|-----------------------------------------------|-------------------|--------------------|---------------------------|
| 1  | Hall 1  | Акустика зала с ярким звучанием               | Тон               | Время<br>затухания |                           |
| 2  | Hall 2  | Акустика зала с длинным эхом                  | Тон               | Время<br>затухания |                           |
| 3  | Room 1  | Акустика комнаты с жестким<br>эхом            | Тон               | Время<br>затухания |                           |
| 4  | Room 2  | Акустика комнаты с плотным<br>эхом            | Тон               | Время<br>затухания |                           |
| 5  | Plate   | Пластинчатый ревербератор                     | Тон               | Время<br>затухания |                           |
| 6  | Church  | Акустика небольшого собора                    | Тон               | Время<br>затухания |                           |
| 7  | DrumAmb | Ревербератор для ударных инструментов         | Тон               | Время<br>затухания |                           |
| 8  | GateRev | Ревербератор для перкуссии                    | Тон               | Время<br>затухания |                           |
| 9  | Spring  | Пружинный ревербератор                        | Тон               | Время<br>затухания |                           |
| 10 | Delay   | Цифровой дилэй с чистым тоном                 | Время<br>задержки | Фидбек             | •                         |
| 11 | Analog  | Аналоговый дилэй                              | Время<br>задержки | Фидбек             | •                         |
| 12 | P-P Dly | Дилэй попеременно в левом и<br>правом каналах | Время<br>задержки | Фидбек             | •                         |
| 13 | Vocal 1 | Дилэй + Акустика зала                         | Время<br>задержки | Время<br>затухания |                           |
| 14 | Vocal 2 | Дилэй + Моно-ревербератор                     | Время<br>задержки | Время<br>затухания |                           |
| 15 | Vocal 3 | Дилэй + Пластинчатый<br>ревербератор          | Время<br>задержки | Время<br>затухания |                           |
| 16 | Vocal 4 | Дилэй + Акустика комнаты                      | Время<br>задержки | Время<br>затухания |                           |

Примечание: Эффекты, напротив которых стоят точки, можно синхронизовать с темпом проекта. Для этого нажмите кнопку ТЕМРО и установите темп. Четвертные ноты будут синхронизованы с установленным темпом.

# Схема коммутации микшера

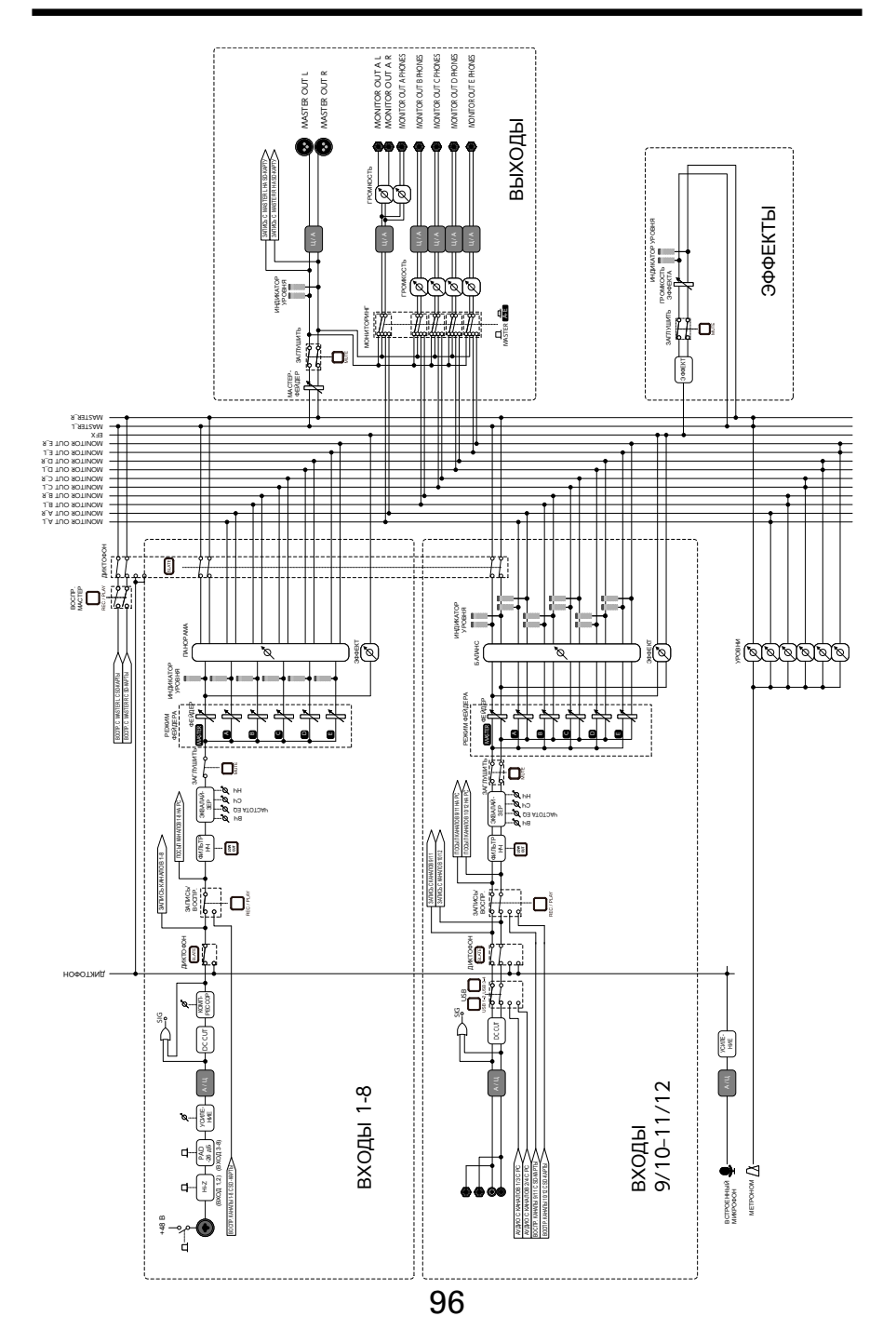

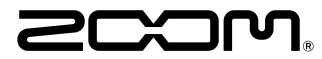

ZOOM CORPORATION 4-4-3 Kandasurugadai, Chiyoda-ku, Tokyo 101-0062 Japan http://www.zoom.co.jp